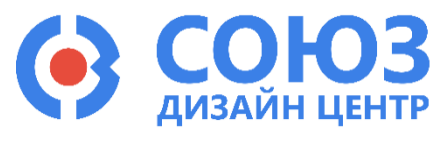

Версия 1.2

# 5400ТР094 (ПАЦИС)

# Приложение А

| Настройка рабочей станции                                                                                                    | Содержание<br>Описание DCS_Electric                                                                                                    | 3                            |
|----------------------------------------------------------------------------------------------------|----------------------------------------------------------------------------------------------------|------------------------------|
| Рекомендуемые системные требования:         3           Предварительная работа:         3           Маршрут проектирования программируемых схем         5           Проектирование аналоговой части         6           Создание электрической схемы         6           Основные блоки схемы         8           FPGA – Конфигурируемая пользователем цифровая схема         8           TB – Блок тестирования         11           ADC (x2) – 12-ти разрядный АЦП         11           DRO (x2) – силоваридный ЦП         11           DRO (x2) – силоваридный ЦП         12           SPI – интерфейс         13           MUX1in16 (x4) – мультиплексор 16:1         14           GAL – побальная шина         15           DIOP (x2) – силования шина         15           DIOP (x2) – силования инина         16           OUTPUT – прямой выход схемы через аналоговый буфер с усилением в два раза         17           OUTPUT – ДАР, х2 – выход схемы через аналоговый буфер         17           OUTPUT – ДАР, к2 – выход схемы через аналоговый буфер         17           OUTPUT – ДАР, х2 – выход схемы через аналоговый буфер         17           PMM_САР_FULL_DIFF – полностью дифференцильный блок         19           PAM_CAP_FULL_DIFF – полностью дифференцильный бусилительного блока PAM         20 <td>Настройка рабочей станции</td> <td> 3</td>                                                                                                    | Настройка рабочей станции                                                                                                    | 3                            |
| Предварительная работа:         3           Маршрут проектирования программируемых схем         5           Проектирование аналоговой части         6           Создание электрической схемы         6           Основные блоки схемы         8           FPGA – Конфигурируемая пользователем цифровая схема         8           TB – Блок тестирования         11           AC (2) – 12-ти разрядный ЦАП         11           DAC (x2) – 12-ти разрядный ЦАП         11           DAC (x2) – 12-ти разрядный ЦАП         11           DAC (x2) – 12-ти разрядный ЦАП         11           DPOP (x2) – силовые высоковольтные контактные площадки         12           SPI – интерфейс         13           MUX1in16 (x4) – мультиплексор 16:1.         14           GAL – побальная шина         15           DIOP (x2) – сановые высоковольтные контактные площадки         16           OUTPUT – прямой выход схемы         16           OUTPUT – прямой выход схемы через аналоговый буфер с усилением в давараа         17           OUTPUT _ADR = выход схемы через аналоговый буфер с усилением в давараа         17           OUTPUT _ADR = выход схемы через аналоговый буфер с усилением в даварасой части вапоговай части випочая блок РАМ         17           PAM _ порграммируемый усилительный блок.         19         17 <td>Рекомендуемые системные требования:</td> <td> 3</td>                                                                                                    | Рекомендуемые системные требования:                                                                                                    | 3                            |
| Маршрут проектирования программируемых схем         5           Проектирование аналоговой части         6           Создание электрической схемы         6           Основные блоки схемы         8           FPGA – Конфигурируемая пользователем цифровая схема         8           TB – Блок тестирования         11           ADC (x2) – 12-ти разрядный ЦАП         11           DAC (x2) – 12-ти разрядный ЦАП         11           DAC (x2) – 12-ти разрядный ЦАП         12           SPI – интерфейс         13           MUX1in16 (x4) – мультиплексор 16:1.         14           GAL – глобальная шина         15           DIOP (x2) – силовые высоковольтные контактные площадки.         16           OUTPUT – вход схемы и         16           OUTPUT – вход схемы         16           OUTPUT _ADR x2 – выход схемы через аналоговый буфер с усилением в два раза         17           OUTPUT_ADR – выход схемы через аналоговый буфер         17           OUTPUT_ADR – выход схемы через аналоговый буфер         17           OUTPUT_ADR – выход схемы через аналоговый буфер         17           OUTPUT_ADR – выход схемы через аналоговый буфер         17           OUTPUT_ADR – выход схемы через аналоговый буфер         17           PGA_connector – алемент для свзяя ПЛИС с динамическими ключами аналого                                                                                                    | Предварительная работа:                                                                                                    | 3                            |
| Проектирование аналоговой части         6           Создание электрической схемы         6           Основные блоки схемы         8           FPGA – Конфигурируемая пользователем цифровая схема         8           TB – Блок тестирования         11           ADC (x2) – 12-ти разрядный ALIП         11           DAC (x2) – 12-ти разрядный ALIП         11           DAC (x2) – 12-ти разрядный ALIП         11           DAC (x2) – 12-ти разрядный ALIП         11           DAC (x2) – 12-ти разрядный ALIП         11           DAC (x2) – 12-ти разрядный LAП         11           DPOP (x2) – силовые высоковольтные контактные площадки.         12           SPI – интерфейс         13           MUX1inf6 (x4) – аналоговые площадки ввода/вывода из цифровой части         15           DIOP (x26) – аналоговые площадки ввода/вывода из цифровой части с возможностью         16           NPUT – пямой выход схемы         16           OUTPUT – ADR - выход схемы         17           OUTPUT_DDR – выход схемы через аналоговый буфер         17           OUTPUT_DDR – выход схемы через цифовой буфер         17           OUTPUT_DDR – выход схемы через цифовой буфер         17           PAM – программируемый усилительного блока PAM         20           PAM – COMP – компаратор на сснове универсального                                                                                                    | Маршрут проектирования программируемых схем                                                                                                    | 5                            |
| Создание электрической схемы         6           Основные блоки схемы         8           FPGA – Конфигурируемая пользователем цифровая схема         8           TB – Блок тестирования         11           ADC (x2) – 12-ти разрядный AL[П         11           DAC (x2) – 12-ти разрядный AL[П         11           DAC (x2) – 12-ти разрядный AL[П         11           DPOP (x2) – силовые высоковольтные контактные площадки.         12           SPI – интерфейс         13           MUX1in16 (x4) – мультиплексор 16:1.         14           GAL – глобальная шина         15           DIOP (x26) – аналоговые площадки ввода/вывода из цифровой части         15           DIOP_OR (x4) – аналоговые площадки ввода/вывода из цифровой части с возможностью регулирования направления сигнала с помощью цифровой погики.         16           NUPTUT – пямой выход схемы         16         OUTPUT_ADR – выход схемы         16           OUTPUT_DDR – выход схемы         17         OUTPUT_DDR – выход схемы через аналоговый буфер         17           OUTPUT_DDR – выход схемы через цифовой буфер         17         OUTPUT_DDR – выход схемы         17           PAM_CAP - FULL_DIFF – полностью дифференциальный блок         19         PAM         20           PAM_CAP - FULL_DIFF – полностью дифференциальный блок         20         PAM_COMP – компаратор на                                                                                                    | Проектирование аналоговой части                                                                                                    | 6                            |
| Основные блоки схемы         8           FPGA – Конфигурируемая пользователем цифровая схема         8           TB – Блок тестирования         11           ADC (x2) – 12-ти разрядный АЦП         11           DAC (x2) – 12-ти разрядный ЦАП         11           DPOP (x2) – силовые высоковольтные контактные площадки         12           SPI – интерфейс         13           MUX1in16 (x4) – мультиплексор 16:1.         14           GAL – глобальная шина         15           DIOP (x26) – аналоговые площадки ввода/вывода из цифровой части с возможностью         16           Perynuposatury направления сигнала с помощью цифровой логики.         16           OUTPUT – вход схемы         16           OUTPUT – ADR – выход схемы через аналоговый буфер с усилением в два раза         17           OUTPUT_ADR_X2 – выход схемы через аналоговый буфер         17           OUTPUT_ADR – выход схемы через аналоговый буфер         17           OUTPUT_ADR – выход схемы через цифровой обуфер         17           PAC_connector – элемент для связи ПЛИС с динамическими ключами аналоговой части (включая блок PAM)         17           PAM – программируемый усилительный блок.         19           PAM_CAP_FULL_DIFF – полностью дифференциальный усилительного блока PAM         20           PAM_CMP – компаратор на основе универсального усилительного блока PAM                                                                                                    | Создание электрической схемы                                                                                                    | 6                            |
| FPGA – Конфигурируемая пользователем цифровая схема       8         TB – Блок тестирования       11         ADC (x2) – 12-ти разрядный AUП       11         DAC (x2) – 12-ти разрядный ЦАП       11         DPOP (x2) – силовые высоковольтные контактные площадки.       12         SPI – интерфейс       13         MUX1in16 (x4) – мультиплексор 16:1.       14         GAL – глобальная шина       15         DIOP (x26) – аналоговые площадки ввода/вывода из цифровой части с возможностью         peryniposatury паравления сигнала с помощью цифровой части с возможностью         peryniposatury паравления сигнала с помощью цифровой логики.       16         OUTPUT – вход схемы       16         OUTPUT_ADR – выход схемы через аналоговый буфер с усилением в два раза       17         OUTPUT_ADR – выход схемы через цифровой буфер       17         FPGA_connector – элемент для связи ПЛИС с динамическими ключами аналоговой части (включая блок PAM).       17         PAM _ программиремый усилительный блок.       19         PAM_CAP _ FULL_DIFF – полностью дифференциальный усилительного блока PAM.       20         PAM_CMP – ноипьостью дифференциальный усилительного блока PAM.       20         PAM_COMP – компаратор на основе универсального усилительного блока PAM.       20         PAM_CMP – полностью дифференциальный Усилительного блока PAM.      20                                                                                                    | Основные блоки схемы                                                                                                    | 8                            |
| DAC (x2) – 12-ти разрядный ЦАП                                                                                                    | FPGA – Конфигурируемая пользователем цифровая схема<br>ТВ – Блок тестирования<br>ADC (x2) – 12-ти разрядный АЦП                                                                                                    | 8<br>. 11<br>. 11            |
| DPOP (x2) – силовые высоковольтные контактные площадки.       12         SPI – интерфейс.       13         MUX1in16 (x4) – мультиплексор 16:1.       14         GAL – глобальная шина.       15         DIOP (x26) – аналоговые площадки ввода/вывода из цифровой части.       15         DIOP (x26) – аналоговые площадки ввода/вывода из цифровой части с возможностью регулирования направления сигнала с помощью цифровой логики.       16         INPUT – вход схемы       16         OUTPUT – прямой выход схемы       16         OUTPUT_ADR_x2 – выход схемы       16         OUTPUT_DDR – выход схемы через аналоговый буфер       17         OUTPUT_DDR – выход схемы через цифровой буфер       17         OUTPUT_DDR – выход схемы через цифровой буфер       17         PFGA_connector – элемент для связи ПЛИС с динамическими ключами аналоговой части (включая блок PAM)       17         PAM_CAP_FULL_DIFF – полностью дифференциальный усилительного блока PAM       20         PAM_COMP компаратор на основе универсального усилительного блока PAM       20         PAM_COMP_HYST – компаратор на основе универсального усилительного блока PAM       20         PAM_ODF – полностью дифференциальный OY на основе универсального усилительного блока PAM       20         PAM_COMP_HYST – компаратор с гистерезисом на основе универсального усилительного блока PAM       20         PAM_DIFF – полностью диффере                                                                                                    | DAC (x2) – 12-ти разрядный ЦАП                                                                                                    | . 11                         |
| MUX1n1f6 (x4) – мультиплексор 16:1                                                                                                    | DPOP (x2) – силовые высоковольтные контактные площадки<br>SPI – интерфейс                                                                                                    | . 12                         |
| DIOP (x26) – аналоговые площадки ввода/вывода из цифровой части       15         DIOP_OR (x4) – аналоговые площадки ввода/вывода из цифровой части с возможностью       16         peryлирования направления сигнала с помощью цифровой логики.       16         INPUT – вход схемы       16         OUTPUT – прямой выход схемы через аналоговый буфер с усилением в два раза       17         OUTPUT_ADR_x2 – выход схемы через аналоговый буфер       17         OUTPUT_DDR – выход схемы через аналоговый буфер       17         OUTPUT_DDR – выход схемы через цифровой логики       17         OUTPUT_DDR – выход схемы через цифровой буфер       17         OUTPUT_DDR – выход схемы через цифровой буфер       17         PAM_conector – элемент для связи ПЛИС с динамическими ключами аналоговой части       18         (включая блок PAM)       17         PAM_CAP_FULL_DIFF – полностью дифференциальный усилитель с шунтирующими емкостями       в обратной связях универсального усилительного блока PAM       20         PAM_COMP_ номпаратор на основе универсального усилительного блока PAM       20       20         PAM_COMP_HYST – компаратор с гистерезисом на основе универсального усилительного блока PAM       20         PAM_INTGRTR – интегратор на основе универсального усилительного блока PAM       21         PAM_NEG_CAP_FB – ОУ с ООС и с шунтирующей емкостью на основе универсального усилительного блока PAM       21 <tr< td=""><td>MUX1in16 (x4) – мультиплексор 16:1<br/>GAL – глобальная шина</td><td>. 14<br/>. 15</td></tr<> | MUX1in16 (x4) – мультиплексор 16:1<br>GAL – глобальная шина                                                                                                    | . 14<br>. 15                 |
| ООТРОТ_АРК x2 – выход схемы через аналоговый буфер с усилением в два раза                                                                                                    | DIOP (x26) – аналоговые площадки ввода/вывода из цифровой части<br>DIOP_OR (x4) – аналоговые площадки ввода/вывода из цифровой части с возможностью<br>регулирования направления сигнала с помощью цифровой логики<br>INPUT – вход схемы<br>OUTPUT – прамой выход схемы | . 15<br>. 16<br>. 16<br>. 16 |
| ООТРОТ_DDR – выход схемы через цифровой оуфер       17         FPGA_connector – элемент для связи ПЛИС с динамическими ключами аналоговой части       17         FPGA_connector – элемент для связи ПЛИС с динамическими ключами аналоговой части       17         PAM – программируемый усилительный блок.       19         PAM_CAP_FULL_DIFF – полностью дифференциальный усилитель с шунтирующими емкостями       8         в обратной связях универсального усилительного блока PAM       20         PAM_COMP – компаратор на основе универсального усилительного блока PAM.       20         PAM_COMP_HYST – компаратор с гистерезисом на основе универсального усилительного блока PAM.       20         PAM_INTGRTR – интегратор на основе универсального усилительного блока PAM.       20         PAM_DIFF – полностью дифференциальный ОУ на основе универсального усилительного блока PAM.       20         PAM_INTGRTR – интегратор на основе универсального усилительного блока PAM.       20         PAM_DIFF – полностью дифференциальный ОУ на основе универсального усилительного блока PAM.       21         PAM_NEG_CAP_FB – OY с ООС и с шунтирующей емкостью на основе универсального усилительного блока PAM.       21         PAM_NEG_FB – OY с ООС на основе универсального усилительного блока PAM.       21         PAM_OA – ОУ на основе универсального усилительного блока PAM.       21         PAM_OA – OY на основе универсального усилительного блока PAM.       21         PA                                                            | OUTPUT_ADR_x2 – выход схемы через аналоговый буфер с усилением в два раза<br>OUTPUT_ADR – выход схемы через аналоговый буфер                                                                                                    | . 10<br>. 17<br>. 17         |
| РАМ_CAP_FULL_DIFF – полностью дифференциальный усилитель с шунтирующими емкостями<br>в обратной связях универсального усилительного блока РАМ       20         РАМ_COMP – компаратор на основе универсального усилительного блока РАМ       20         РАМ_COMP_HYST – компаратор с гистерезисом на основе универсального усилительного<br>блока РАМ       20         РАМ_INTGRTR – интегратор на основе универсального усилительного блока РАМ       20         РАМ_DIFF – полностью дифференциальный ОУ на основе универсального усилительного<br>блока РАМ       20         РАМ_DIFF – полностью дифференциальный ОУ на основе универсального усилительного<br>блока РАМ       21         РАМ_NEG_CAP_FB – ОУ с ООС и с шунтирующей емкостью на основе универсального<br>усилительного блока РАМ       21         РАМ_NEG_FB – ОУ с ООС и с шунтирующей емкостью на основе универсального<br>усилительного блока РАМ       21         РАМ_NEG_FB – ОУ с ООС на основе универсального усилительного блока РАМ       21         РАМ_OA – ОУ на основе универсального усилительного блока РАМ       21         РАМ_OA_shunt – ОУ с шунтирующей емкостью на основе универсального усилительного блока<br>РАМ       22         RES – программируемый резистор из блока пассивных компонентов       22         SPI_source – источник сигналов (SS, MOSI, CLK, SCK) для управления SPI-интерфейсом в<br>режиме «ведомый»       22                                                                                                    | ООТРОТ_DDR – выход схемы через цифровои оуфер<br>FPGA_connector – элемент для связи ПЛИС с динамическими ключами аналоговой части<br>(включая блок РАМ)<br>РАМ – программируемый усилительный блок                                                                      | . 17<br>. 17<br>. 19         |
| РАМ_СОМР – компаратор на основе универсального усилительного блока РАМ.       20         РАМ_СОМР_НҮST – компаратор с гистерезисом на основе универсального усилительного блока РАМ.       20         РАМ_INTGRTR – интегратор на основе универсального усилительного блока РАМ.       20         РАМ_DIFF – полностью дифференциальный ОУ на основе универсального усилительного блока РАМ.       20         РАМ_NEG_CAP_FB – ОУ с ООС и с шунтирующей емкостью на основе универсального усилительного усилительного блока РАМ.       21         РАМ_NEG_FB – ОУ с ООС и с шунтирующей емкостью на основе универсального усилительного блока РАМ.       21         РАМ_NEG_FB – ОУ с ООС на основе универсального усилительного блока РАМ.       21         РАМ_NEG_FB – ОУ с ООС на основе универсального усилительного блока РАМ.       21         РАМ_OA – ОУ на основе универсального усилительного блока РАМ.       21         РАМ_OA_shunt – ОУ с шунтирующей емкостью на основе универсального усилительного блока РАМ.       21         РАМ_OA_shunt – ОУ с шунтирующей емкостью на основе универсального усилительного блока РАМ.       22         RES – программируемый резистор из блока пассивных компонентов.       22         SPI_source – источник сигналов (SS, MOSI, CLK, SCK) для управления SPI-интерфейсом в режиме «ведомый».       22                                                                                                    | РАМ_САР_FULL_DIFF – полностью дифференциальный усилитель с шунтирующими емко<br>в обратной связях универсального усилительного блока РАМ                                                                                                    | остями<br>. 20               |
| РАМ_INTGRTR – интегратор на основе универсального усилительного блока РАМ                                                                                                    | РАМ_СОМР – компаратор на основе универсального усилительного блока РАМ<br>РАМ_СОМР_НҮЅТ – компаратор с гистерезисом на основе универсального усилительного<br>блока РАМ                                                                                                 | . 20<br>)<br>. 20            |
| PAM_NEG_CAP_FB – ОУ с ООС и с шунтирующей емкостью на основе универсального усилительного блока PAM       21         PAM_NEG_FB – ОУ с ООС на основе универсального усилительного блока PAM       21         PAM_OA – ОУ на основе универсального усилительного блока PAM       21         PAM_OA – ОУ с шунтирующей емкостью на основе универсального усилительного блока PAM       21         PAM_OA_shunt – ОУ с шунтирующей емкостью на основе универсального усилительного блока PAM       21         PAM_OA_shunt – ОУ с шунтирующей емкостью на основе универсального усилительного блока PAM       22         RES – программируемый резистор из блока пассивных компонентов       22         SPI_source – источник сигналов (SS, MOSI, CLK, SCK) для управления SPI-интерфейсом в режиме «ведомый»       22                                                                                                    | РАМ_INTGRTR – интегратор на основе универсального усилительного блока РАМ<br>РАМ_DIFF – полностью дифференциальный ОУ на основе универсального усилительного<br>блока РАМ                                                                                               | . 20<br>. 21                 |
| РАМ_NEG_FB – ОУ с ООС на основе универсального усилительного блока РАМ                                                                                                    | РАМ_NEG_CAP_FB – ОУ с ООС и с шунтирующей емкостью на основе универсального<br>усилительного блока РАМ                                                                                                    | . 21                         |
| РАМ_OA_shunt – ОУ с шунтирующей емкостью на основе универсального усилительного блока<br>РАМ                                                                                                    | <br>РАМ_NEG_FB – ОУ с ООС на основе универсального усилительного блока РАМ<br>РАМ_ОА – ОУ на основе универсального усилительного блока РАМ                                                                                                    | . 21<br>. 21                 |
| RES – программируемый резистор из блока пассивных компонентов                                                                                                    | РАМ_OA_shunt – ОУ с шунтирующей емкостью на основе универсального усилительного б<br>РАМ                                                                                                    | блока<br>. 22                |
|                                                                                                    | RES – программируемый резистор из блока пассивных компонентов<br>SPI_source – источник сигналов (SS, MOSI, CLK, SCK) для управления SPI-интерфейсом в<br>режиме «ведомый»                                                                                               | . 22<br>. 22                 |

| SPM – блок свободной конфигурации                                                                                                    |              |
|----------------------------------------------------------------------------------------------------|--------------|
| SWITCH – динамический аналоговый ключ                                                                                                    |              |
| extern – блок имитации внешних соединений                                                                                                    | 24           |
| VDD – вывод питания из блока пассивных компонентов                                                                                                    |              |
| VSS – вывод «земли» из блока пассивных компонентов                                                                                                    |              |
| САР – конденсатор                                                                                                    |              |
| ipulse – источник прямоугольных импульсов тока                                                                                                    |              |
| isource – источник постоянного тока                                                                                                    |              |
| vpulse – источник прямоугольных импульсов относительно VSS                                                                                                    |              |
| vpulse_clear – источник прямоугольных импульсов                                                                                                    |              |
| vsource – источник постоянного напряжения относительно vss                                                                                                    |              |
| уруг – источник напряжения, задаваемый по точкам относительно VSS                                                                                                    |              |
| vpwi_clear – источник напряжения, задаваемый по точкам                                                                                                    |              |
| vsource, clear – источник постоянного напряжения                                                                                                    | 28           |
| vsin clear – источник синусоидальных импульсов                                                                                                    |              |
| 5400TP094 соге – блок параметров моделирования                                                                                                    |              |
| Автоматическая трассировка схемы                                                                                                    | 30           |
|                                                                                                    | 20           |
| Учет трассировочных ключей и паразитных элементов                                                                                                    |              |
| Критические цепи                                                                                                    |              |
| Ошибки при построении схем и метолы их устранения                                                                                                    |              |
|                                                                                                    |              |
| Ошибка количества используемых блоков.                                                                                                    |              |
| Ошибка отсутствия названия основного модуля в параметрах конфигурации Ерда                                                                                                    | settings. 31 |
| Ошиока установки номера входа/выхода                                                                                                    |              |
| Отсутствие олока FPGA                                                                                                    |              |
|                                                                                                    |              |
| Проектирование цифровой части                                                                                                    |              |
| Проектирование цифровых схем с использованием языка Verilog                                                                                                    |              |
| Смешанное моделирование (долгое)                                                                                                    |              |
| Логическое моделирование (v1.5+)                                                                                                    |              |
| Статический временной анализ (v1.5+)                                                                                                    | 39           |
| Проектирование цифровых схем при помощи встроенной цифровой библиотеки                                                                                                    | 40           |
| Смешанное моделирование цифровой части                                                                                                    | 43           |
| Интерфейс топологического редактирования X-PLACE                                                                                                    | 47           |
| Пример работы программы в ручном режиме                                                                                                    | 47           |
| Настройки отображения                                                                                                    | 49           |
| Полное смешанное моделирование                                                                                                    |              |
| Дополнительные настройки статического временного анализа                                                                                                    | 50           |
| Основные опции запуска СВА:                                                                                                    | 50           |
| Доступные временные ограничения                                                                                                    | 51           |
| Функции, позволяющие получить списки имен по требуемому критерию                                                                                                    |              |
| finding house house hous |              |
| Лист регистрации изменений                                                                                                    | 58<br>59     |

# Описание DCS\_Electric

Программное обеспечение используется для проектирования, моделирования и конфигурирования схем. Программное обеспечение предназначено для работы с конфигурируемыми микросхемами 5400TP035 (ПАИС), 5400TP094 (ПАЦИС), 5400TP045A-031 (ПАМС), 5400TP055A-008 (ПИКЛ).

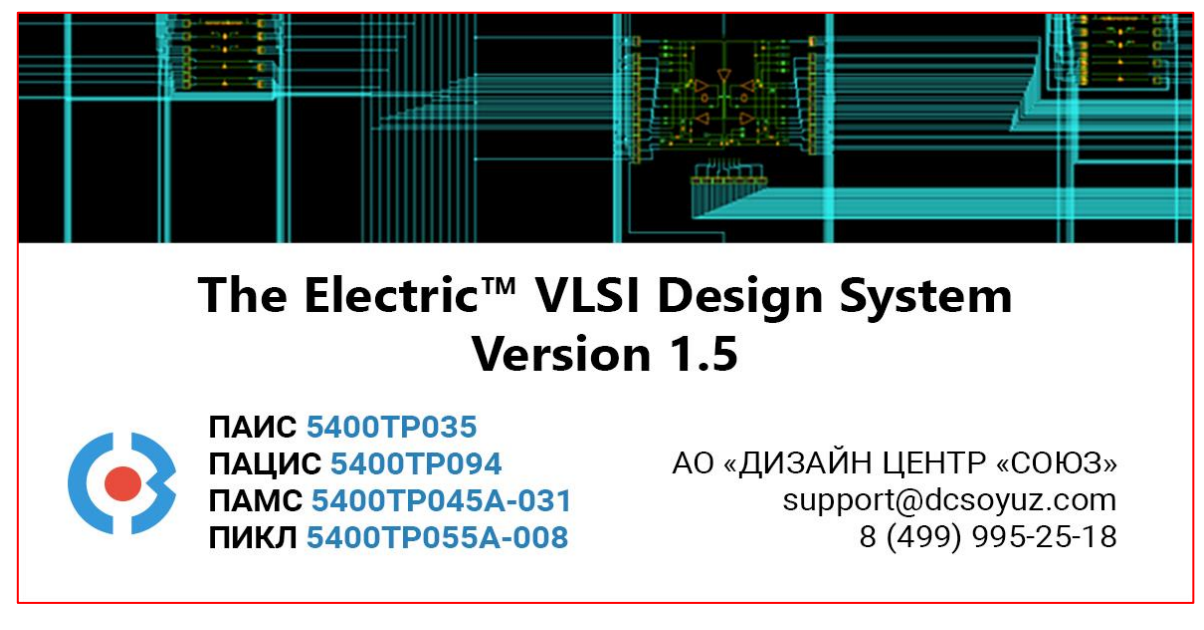

Рисунок 1. Программное обеспечение DCS\_Electric

# Настройка рабочей станции

### Рекомендуемые системные требования:

- операционная система: Windows 7, Windows 8, Windows 10;
- оперативная память 8 ГБ;
- 20 ГБ свободного места на жёстком диске.

### Предварительная работа:

- 1) Скопировать папку с программой на локальный диск.
- 2) Установить Java из папки. Vnstall на диск C:\
- 3) Запустить файл *electric.bat* из папки с программой.
- 4) Загрузить настройки (выполняется один раз при первом запуске программы):

File -> Preferences -> Import

Путь к файлу .\electric\Prefs\Cadence\_style\_PDC.xml

**Важно!** Путь, где находится программа должен содержать только латинские символы. Папка, где находится программа, не должна требовать прав администратора.

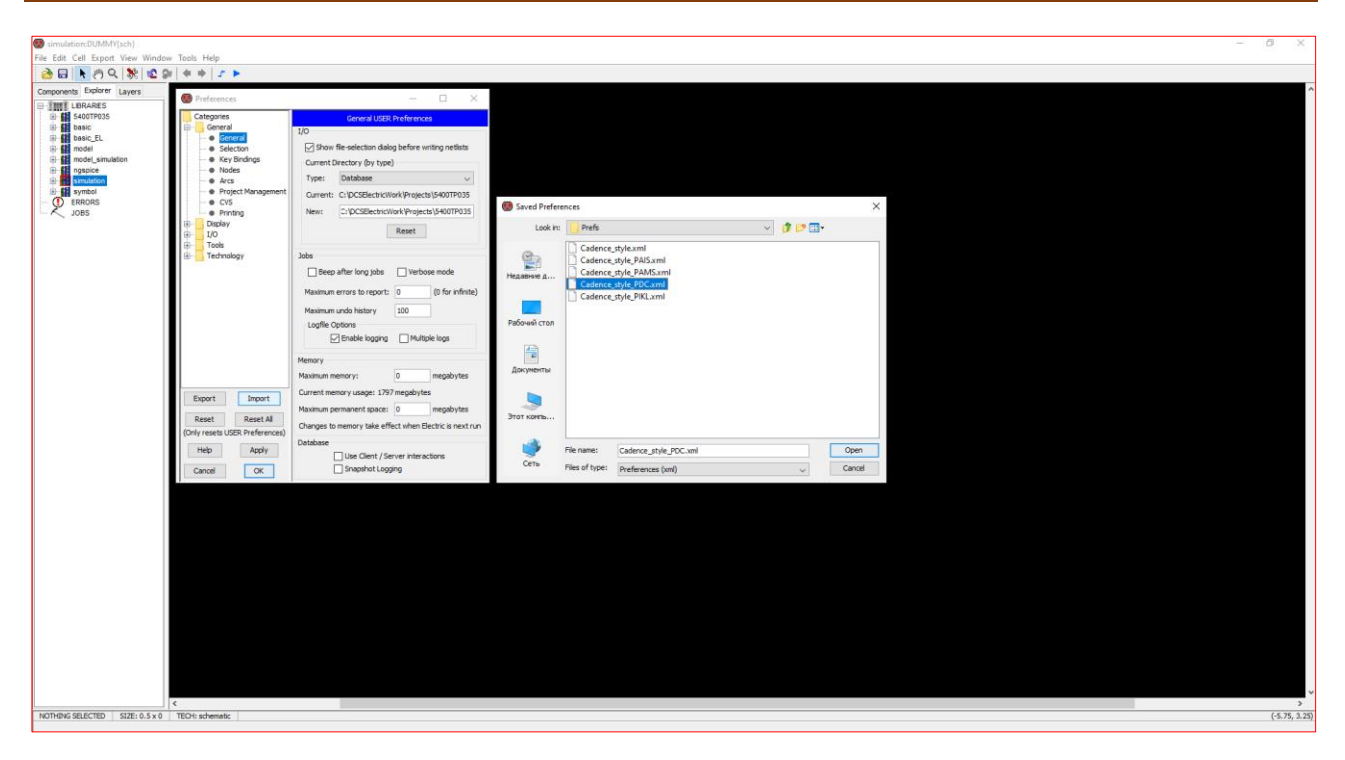

Рисунок 2. Окно загрузки настроек при первом запуске программы

- 5) Перезапустить программу.
- 6) Подключить скрипт для работы блока SPI\_source. (Опционально)

Tools -> Languages -> Manage Scripts -> Add Script

Добавить скрипт, находящийся по пути:

...DCS\_Electric\electric\BeanShellScripts\form\_digital\_source\_in\_spi.bsh

| 😨 Language Scripts                                                      | ×             |
|-------------------------------------------------------------------------|---------------|
| Scripts:                                                                |               |
| C:\DCSElectric\electric\BeanShellScripts\form_digital_source_in_spi.bsh | Add Script    |
|                                                                         | Mnemonic:     |
|                                                                         | Remove Script |
|                                                                         | Cancel        |
|                                                                         | ОК            |

Рисунок 3. Окно управления скриптами

#### Маршрут проектирования программируемых схем

Общий вид маршрута проектирования программируемых схем приведён на рисунке 4.

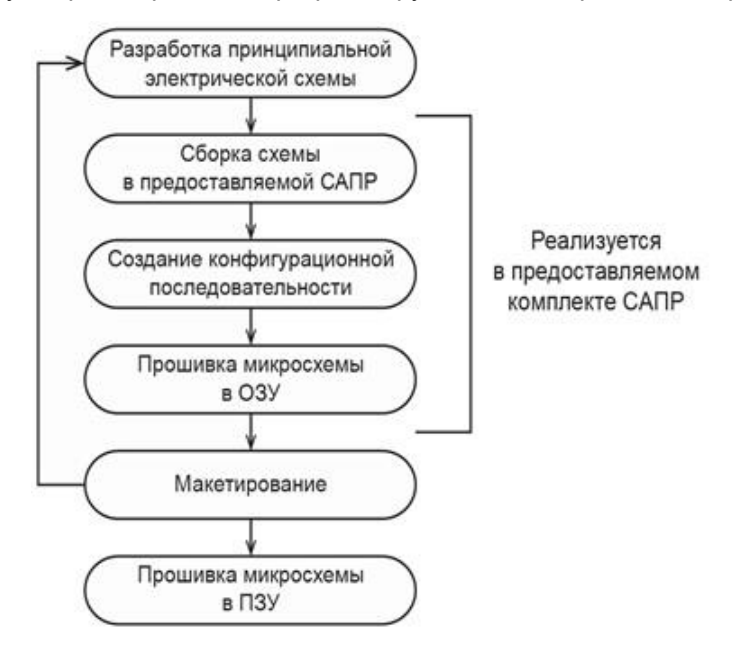

Рисунок 4. Маршрут проектирования программируемых схем

САПР DCS\_Electric позволяет спроектировать схему, используя готовые функциональные блоки, провести моделирование и создать конфигурационную последовательность для прошивки в микросхему.

Для прошивки микросхемы в ОЗУ или ПЗУ используется программа DCSProg-2 совместно с программатором (подробнее см. Руководство пользователя 5400TP094 Приложение Б).

#### Проектирование аналоговой части

#### Создание электрической схемы

1) Открыть проект (File -> Open Library)

.DCSElectric\Projects\5400TP094\simulation.jelib

2) Создать новую схему (правой кнопкой мыши по библиотеке simulation -> Create New Cell).

В открывшемся окне в поле Name ввести название схемы, в поле View выбрать schematic.

Функциональные блоки для проектирования схемы расположены в библиотеке symbol (Рисунок 7). Чтобы перенести компоненты из библиотеки в рабочее пространство, нажмите <u>левой</u> кнопкой мыши на нужный блок и, не отпуская кнопку, перетащите в рабочее пространство.

3) Собрать конечную схему, замыкая нужные ключи и выставляя необходимые параметры. Чтобы замкнуть ключ следует нажать на один из контактов ключа <u>левой</u> кнопкой мыши, а затем на другой контакт ключа <u>правой</u> кнопкой мыши.

Для коммутации блоков между собой следует нажать на один из контактов блока левой кнопкой мыши, а затем на контакт другого блока правой кнопкой мыши, либо произвести коммутацию вручную путем последовательной отрисовки проводника в необходимых областях. Для этого нужно нажать левую кнопку мыши на начальную точку, затем перевести курсор в необходимую область и нажать правую кнопку, повторять операцию до тех пор, пока не будет осуществлена коммутация нужных блоков.

Чтобы установить параметр необходимо нажать клавишу Ctrl и <u>левой</u> кнопкой мыши выделить данный параметр. После того как параметр выделен, отпустите клавишу Ctrl и дважды нажмите <u>левой</u> кнопкой мыши по параметру. Введите необходимый параметр и нажмите клавишу Enter.

| Isimulation:Example_1{sch}        |                                         |  |  |  |
|-----------------------------------|-----------------------------------------|--|--|--|
| File Edit Cell Export View Window | Tools Help                              |  |  |  |
| 🚵 🗔 📐 🖑 🔍 💸 🗠 🕬                   | DRC > 🖍 🕨                               |  |  |  |
| Components Explorer Layers        | Simulation (Built-in) >                 |  |  |  |
|                                   | Simulation (Spice) >                    |  |  |  |
| basic                             | Simulation (Verilog) >                  |  |  |  |
| B. Basic_main                     | Simulation (Others) >                   |  |  |  |
| simulation                        | ERC >                                   |  |  |  |
| Example_1{sch}                    | NCC >                                   |  |  |  |
| Example_2(sch)<br>Example_3(sch)  | Network >                               |  |  |  |
| Example_4{sch}                    | Logical Effort >                        |  |  |  |
| Example_5{sch}                    | Placement >                             |  |  |  |
| ERRORS                            | Routing >                               |  |  |  |
| JOBS                              | Generation >                            |  |  |  |
|                                   | Silicon Compiler >                      |  |  |  |
|                                   | Compaction >                            |  |  |  |
|                                   | Service methods > Translate Analog Keys |  |  |  |
|                                   | DCS PDC Translate Digital Keys          |  |  |  |
|                                   | DCS PAIS Export Analog Keys             |  |  |  |
|                                   | List Tools Highlight pathes             |  |  |  |
|                                   | Languages Import keys                   |  |  |  |
|                                   | Delete keys                             |  |  |  |

Рисунок 5. Размещение скрипта Delete keys в DCSElectic

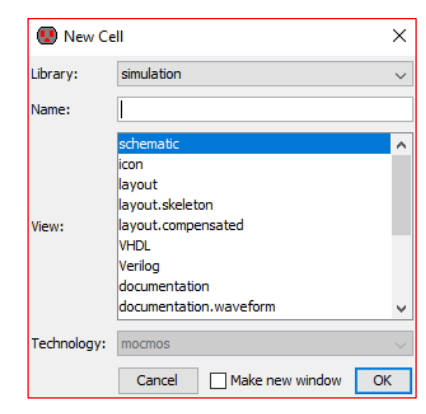

Рисунок 6. Окно создания новой схемы

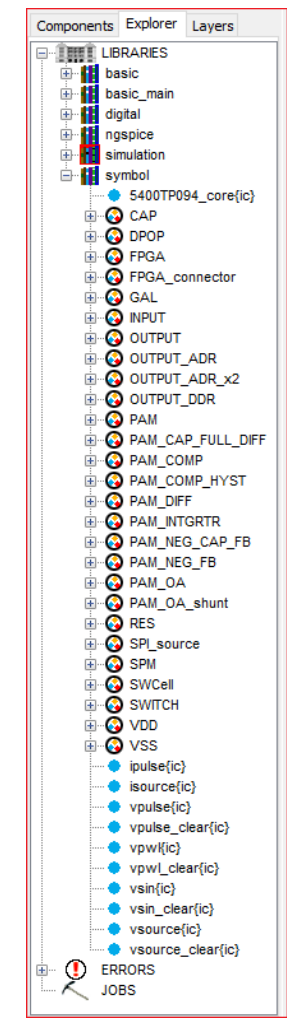

Рисунок 7. Расположение блоков в библиотеке symbol

Важно! Для единовременного удаления ключей из отдельного элемента или всей схемы существует скрипт *Delete keys*. Для его использования необходимо выделить, либо отдельный элемент левой кнопкой мыши, либо всю схему для удаления всех замкнутых ключей (*Ctrl+A*), затем выполнить команду *Tools* –> *Service methods* –> *Delete keys* (Рисунок 5). Для удаления одного ключа необходимо зажать клавишу *Ctrl* и нажать <u>левой</u> кнопкой мыши на ключ, который необходимо удалить. После того как ключ будет выделен белым цветом нажать клавишу *Backspace* или *Delete*. Для выделения нескольких ключей необходимо использовать комбинацию *Ctrl+Shift+ЛКМ*.

**Примечание:** в процессе проектирования рекомендуется периодически нажимать кнопку F8 (исправление связей). При нажатии проверяются все связи в схеме и удаляются лишние соединительные элементы.

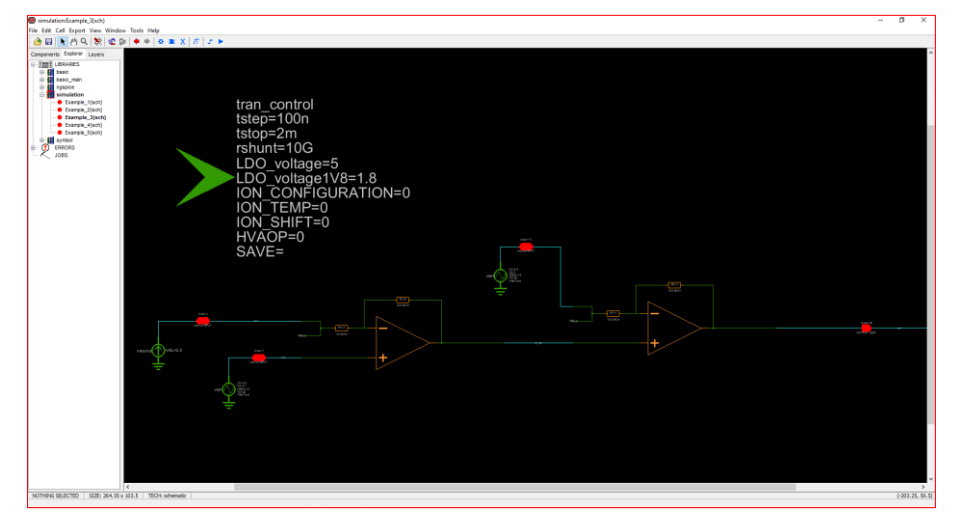

Зажатая клавиша CTRL позволяет выделять элементы, находящиеся на заднем плане.

Рисунок 8. Окно проектирования «The Electric VLSI Design System»

Навигация в графическом интерфейсе программы:

• Приближение и отдаление активного поля

Клавиша «Е» – приближение

Клавиша «W» – отдаление

Клавиша «Z» – масштабирование области

Клавиша «Ctrl» + прокрутка колеса мыши

Клавиша «F» – масштабирование и центрирование всей схемы

• Перемещение по полю

Нажать колесо мыши, перемещаться по полю

Нажать на значок «*Toggle Pan»* в поле инструментов и, зажав <u>левую</u> кнопку мыши, перемещаться по полю

«Num2» - перемещение по рабочей области вниз

«Num4» - перемещение по рабочей области влево

«Num6» - перемещение по рабочей области вправо

«Num8» - перемещение по рабочей области вверх

• Отмена действия

Сочетаний клавиш «Ctrl» и «Z»

Нажать на значок «Undo» в поле инструментов

#### Основные блоки схемы

#### FPGA – Конфигурируемая пользователем цифровая схема

В представленной библиотеке *symbol* отсутствует отдельный элемент, соответствующий исключительно блоку FPGA. Вся цифровая часть микросхемы представлена одним элементом с именем FPGA.

Важно! Конфигурация периферии и вспомогательных блоков ПЛИС осуществляется в процессе аналоговой автоматической трассировки.

Блок содержит:

FPGA – программируемый логический блок;

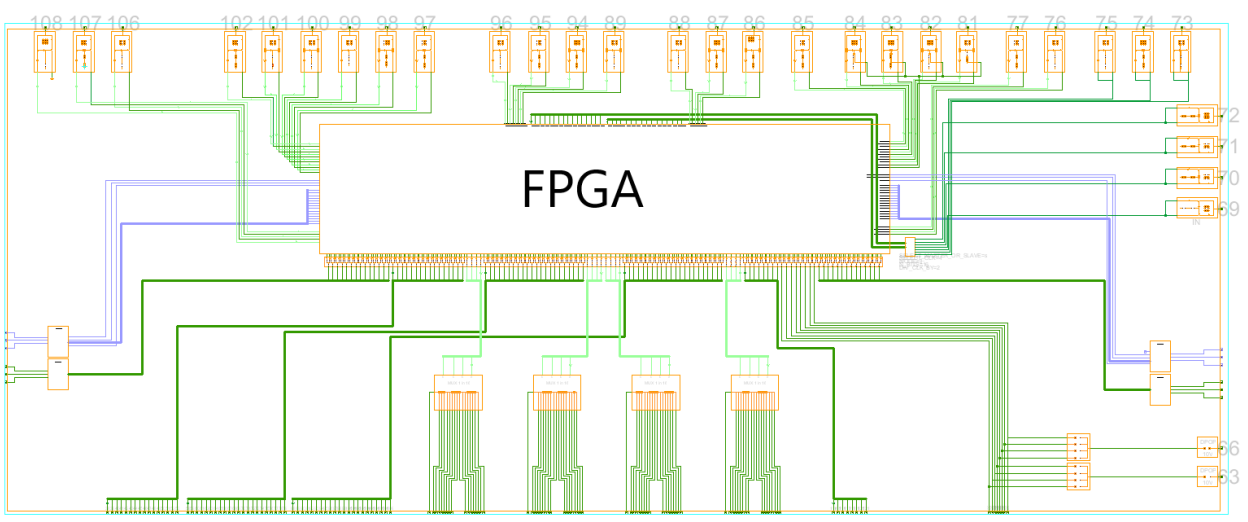

Рисунок 9. Графическое отображение элемента FPGA

В блоке FPGA под ПЛИС присутствует блок, задающий направление цифровых сигналов. Направление определяется вручную путем замыкания ключей.

Если ни один ключ не замкнут, как показано на рисунке 10, то связь «А» подтягивается к «О».

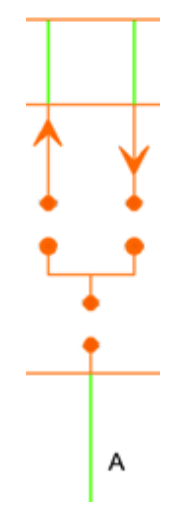

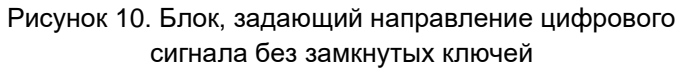

В случае, если ключи замкнуты, как показано на рисунке 11, но сигнала не поступает, то вывод «А» будет иметь Х-состояние.

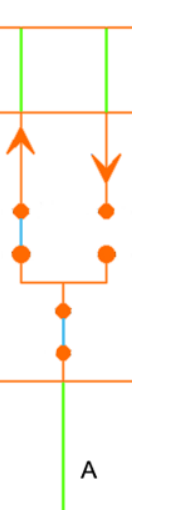

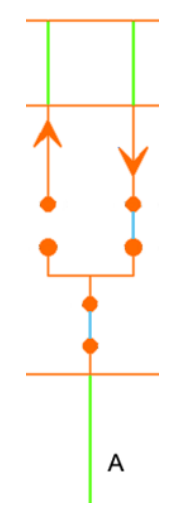

а) направление сигнала – в ПЛИС

б) направление сигнала – из ПЛИС

Рисунок 11. Блок, задающий направление цифрового сигнала с замкнутыми ключами

| Условное<br>наименование вывода<br>блока FPGA | Последовательное<br>подключение | Назначение вывода                                     |
|-----------------------------------------------|---------------------------------|-------------------------------------------------------|
| FROM_PAD <1 - 6>                              |                                 | Цифровой вход 102 – 97                                |
| TO_PAD <1 - 6>                                |                                 | Цифровой выход 102 – 97                               |
| TO_PAD <7>                                    | STARTADC                        | Управляющий сигнал START ADC 1                        |
| TO_PAD <8>                                    | CLKADC                          | Тактовый сигнал CLK ADC 1                             |
| FROM_PAD <9>                                  | READADC                         | Управляющий сигнал READY ADC 1                        |
| FROM_PAD <10 -23>                             | DADC <13 - 0>                   | 13-й бит ADC 1 – 0-й бит ADC 1                        |
| FROM_PAD_CLK <1>                              |                                 | Вход 107 для глобального тактового сигнала 1<br>FPGA  |
| TO_PAD_CLK <1>                                |                                 | Выход 107 глобального тактового сигнала 1<br>FPGA     |
| FROM_PAD_CLK <2>                              |                                 | Вход 106 для глобального тактового сигнала 2<br>FPGA  |
| TO_PAD_CLK <2>                                |                                 | Выход 106 для глобального тактового сигнала 2<br>FPGA |
| FROM_PAD_RST                                  |                                 | Вход 108 сброса FPGA                                  |
| TO_PAD <24 – 37>                              | DDAC <0 - 13>                   | 0-й бит DAC 1 – 13-й бит DAC 1                        |
| FROM_PAD <38 - 53>                            |                                 | Вывод FPGA на аналоговую часть                        |
| TO_PAD <38 - 53>                              |                                 | Вывод FPGA на аналоговую часть                        |
| TO_PAD <54 – 57>                              |                                 | Управляющие выводы мультиплексора 1 в 16              |
| FROM_PAD <58 – 79>                            |                                 | Вывод FPGA на аналоговую часть                        |
| TO_PAD <58 – 79>                              |                                 | Вывод FPGA на аналоговую часть                        |
| TO_PAD <80-87>                                |                                 | Управляющие выводы мультиплексора 1 в 16              |
| FROM_PAD <88 - 109>                           |                                 | Вывод FPGA на аналоговую часть                        |

| Табл | ица 1. | Таблица | назначения | выводов | блока | FPGA |
|------|--------|---------|------------|---------|-------|------|
|------|--------|---------|------------|---------|-------|------|

| Условное<br>наименование вывода<br>блока FPGA | Последовательное<br>подключение | Назначение вывода                                                                                                |  |
|-----------------------------------------------|---------------------------------|----------------------------------------------------------------------------------------------------|--|
| TO_PAD <88 – 109>                             |                                 | Вывод FPGA на аналоговую часть                                                                                   |  |
| TO_PAD <110 - 113>                            |                                 | Управляющие выводы мультиплексора 1 в 16                                                                         |  |
| TO_PAD <122 – 125>                            |                                 | Вывод FPGA на аналоговую часть/вывод на                                                                          |  |
|                                               |                                 | Арайвер силового клоча со<br>Вывод ЕРСА на анапоговую часть/вывод на                                             |  |
| TO_PAD <126 – 129>                            |                                 | драйвер силового ключа 66                                                                                        |  |
| FROM_PAD <114 – 129>                          |                                 | Вывод FPGA на аналоговую часть                                                                                   |  |
| TO_PAD <114 – 121>                            |                                 | Вывод FPGA на аналоговую часть                                                                                   |  |
| TO_PAD <130 – 143>                            | DDAC <13 - 0>                   | 13-й бит DAC 2 – 0-й бит DAC 2                                                                                   |  |
| RST_EXT                                       |                                 | Вход 73 сброса SPI-интерфейса                                                                                    |  |
| START                                         |                                 | Вход 74 Start SPI в режиме Master                                                                                |  |
| CLK_EXT                                       |                                 | Вход 75 тактового сигнала для блока SPI<br>(возможно внешнее подключение к тактовому<br>сигналу ПЛИС)            |  |
| SS                                            |                                 | Вход 69 сигнала Slave Select (Chip Select) SPI<br>блок в режиме Master output, в режиме Slave<br>input           |  |
| SCK                                           |                                 | Вход 70 SCK-тактового сигнала общения Master<br>и Slave для SPI, в режиме Master output; в<br>режиме Slave input |  |
| MOSI                                          |                                 | Вход 71 Master output Slave input (SPI), в режиме<br>Master output, в режиме Slave input                         |  |
| MISO                                          |                                 | Вход 72 Master input Slave output (SPI), в режиме<br>Master input, в режиме Slave output                         |  |
| FROM_PAD_CLK <4>                              |                                 | Вход 76 глобального тактового сигнала 4 FPGA                                                                     |  |
| TO_PAD_CLK <4>                                |                                 | Выход 76 глобального тактового сигнала 4 FPGA                                                                    |  |
| FROM_PAD_CLK <3>                              |                                 | Вход 77 глобального тактового сигнала 3 FPGA                                                                     |  |
| TO_PAD_CLK <3>                                |                                 | Выход 77 глобального тактового сигнала 3 FPGA                                                                    |  |
| FROM_PAD <144 – 157>                          | DADC <0 - 13>                   | 0-й бит ADC 2 – 13-й бит ADC 2                                                                                   |  |
| FROM_PAD <158>                                |                                 | Управляющий сигнал READY ADC 2                                                                                   |  |
| TO_PAD <159>                                  | CLKADC                          | Тактовый сигнал CLK ADC 2                                                                                        |  |
| TO_PAD <160>                                  | STARTADC                        | Управляющий сигнал START ADC 2                                                                                   |  |
| TO_PAD <161>                                  |                                 | Вывод не поддерживается                                                                                          |  |
| FROM_PAD <162 - 169>                          |                                 | Цифровой вход 81 – 88                                                                                            |  |
| TO_PAD <186 - 201>                            |                                 | Выход блока SPI                                                                                                  |  |
| FROM_PAD <170 - 185>                          |                                 | Вход блока SPI                                                                                                   |  |
| FROM_PAD <202 - 205>                          |                                 | Цифровой вход 89, 94 – 96                                                                                        |  |
| TO_PAD <162>                                  |                                 | Цифровой выход 81 – 88                                                                                           |  |
| TO_PAD <202 - 205>                            |                                 | Цифровой выход 89, 94 – 96                                                                                       |  |

# Важно!

FROM\_PAD <XXX> эквивалентен IN\_<XXX> на символе блока FPGA.

TO\_PAD <XXX> эквивалентен OUT\_<XXX> на символе блока FPGA.

# ТВ – Блок тестирования

В блок ТВ записывается Verilog код для тестирования и верификации логики ПЛИС. Данный блок используется в процессе моделирования симулятором Icarus Verilog. Рекомендуется результаты моделирования выгружать в файл sim\_results.vcd для автоматического запуска gtkwave (средство просмотра осциллограмм).

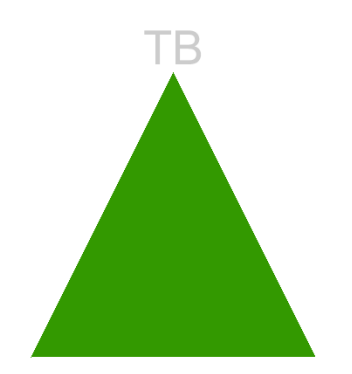

Рисунок 12 Блок тестирования

# АDС (x2) – 12-ти разрядный АЦП

13 – 14-ти разрядный АЦП применяется опционально.

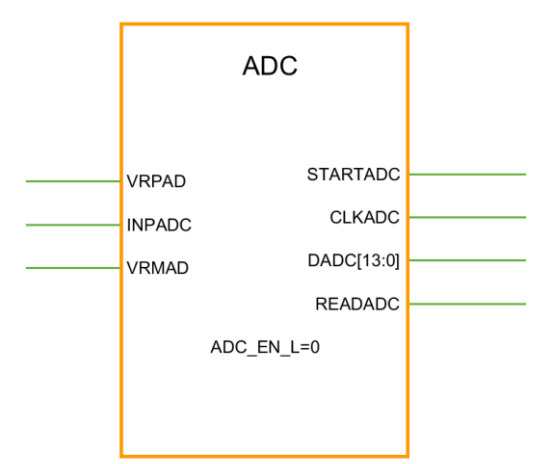

Рисунок 14. Графические изображения АЦП

`timescale 1ns/1ps module test; initial begin \$dumpfile("sim\_results.vcd"); \$dumpvars(0, test); \$display("Hello, World"); \$finish ; end endmodule

Рисунок 13 Пример заполнения блока ТВ

# DAC (x2) – 12-ти разрядный ЦАП

13 – 14-ти разрядный ЦАП применяется опционально.

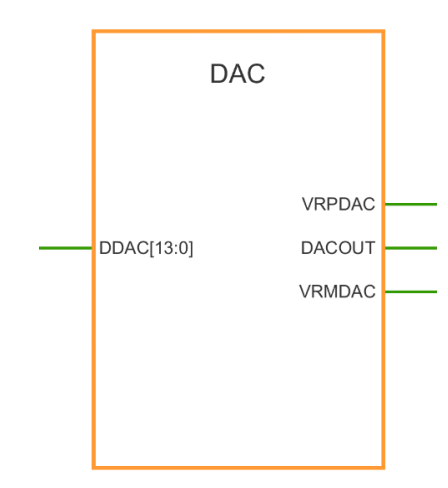

Рисунок 15. Графическое изображение ЦАП

Параметры ADC\_EN\_(L/R) необходимы для включения и выключения АЦП и могут принимать значения:

- «0» блок выключен;
- «1» блок включен.

#### DPOP (x2) – силовые высоковольтные контактные площадки

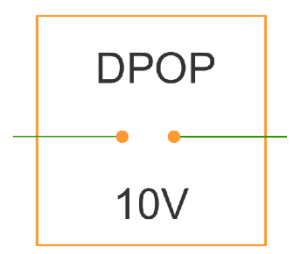

Рисунок 16. Графическое изображение блока DPOP

Для использования силовой высоковольтной контактной площадки необходимо подать на вход цифровые сигналы из выводов ПЛИС, показанных на рисунке 17.

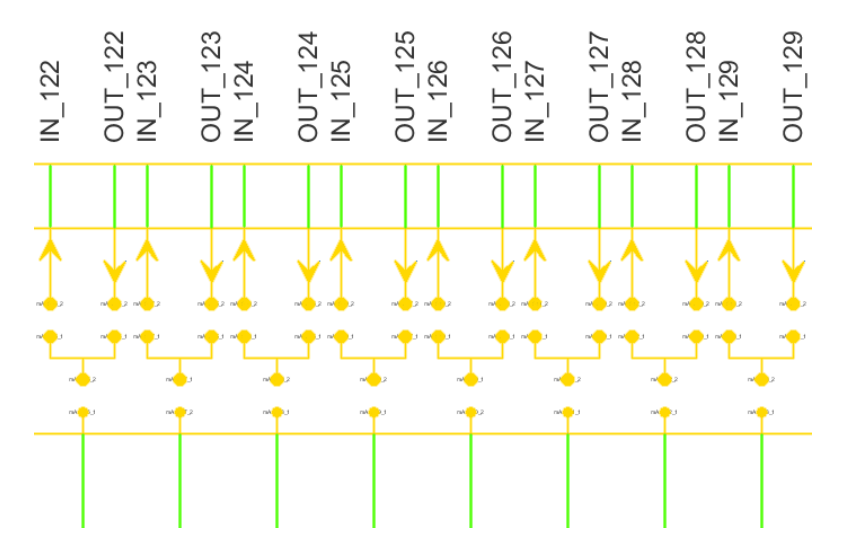

Рисунок 17. Вывод ПЛИС, ведущие к высоковольтным контактным площадкам

После определения выходных площадок ПЛИС требуется замкнуть соответствующий ключ мультиплексора, показанного на рисунке 18, для подачи цифрового сигнала на DPOP.

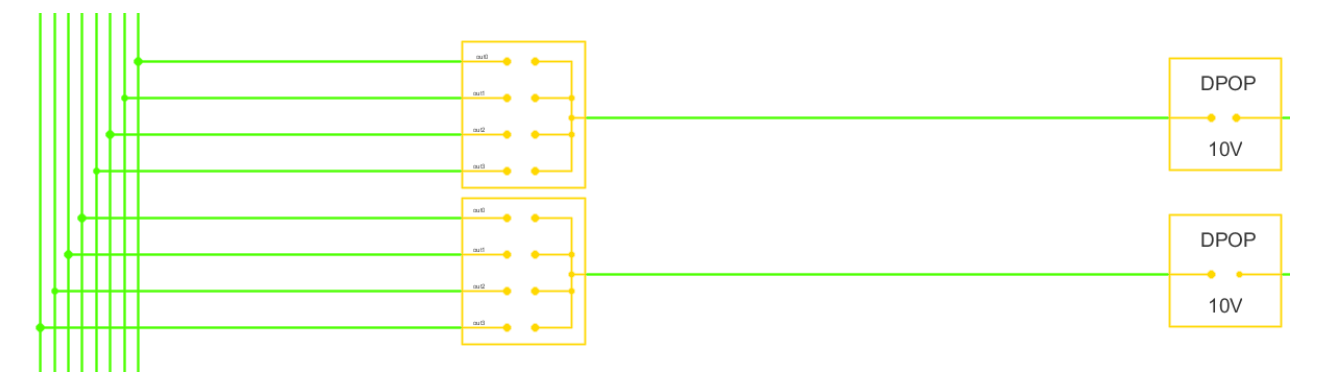

Рисунок 18. Мультиплексоры, определяющие цифровые сигналы на вход высоковольтных контактных площадок

Затем требуется замкнуть ключ включения блока DPOP, изображенный на рисунке 16.

### SPI – интерфейс

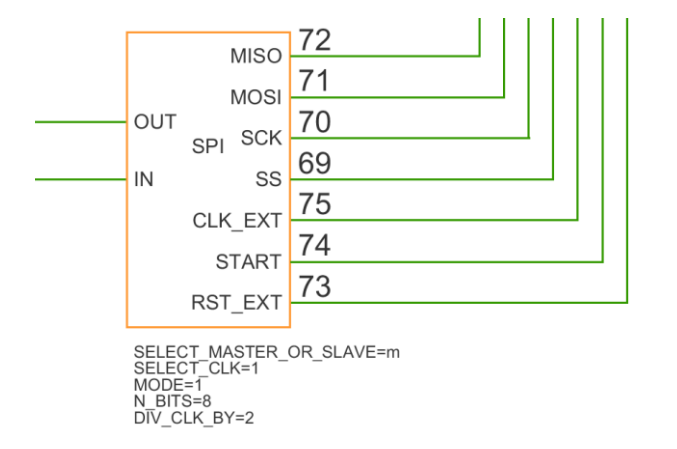

Рисунок 19. Графическое изображение блока SPI

SPI – интерфейс как составная часть блока FPGA имеет конфигурируемые пользователем параметры:

- DIV\_CLK\_BY- встроенный делитель частоты. Доступные параметры:
  - 2 деление частоты на 2;
  - 4 деление частоты на 4;
  - 8 деление частоты на 8.
- SELECT\_MASTER\_OR\_SLAVE выбор режима работы SPI интерфейса. Доступные параметры:
  - о m, master ведущий;
  - о s, slave ведомый;
  - о n отсутствие выбора ведущего или ведомого.
- SELECT\_CLK выбор канала подачи частоты. Доступные параметры:
  - о 1 подача частоты через FPGACLK1 (вывод ПЛИС);
  - о 2 подача частоты через FPGACLK2 (вывод ПЛИС);
  - о 3 подача частоты через FPGACLK3 (вывод ПЛИС);
  - о 4 подача частоты через FPGACLK4 (вывод ПЛИС);
  - о ext подача частоты через внешний вывод CLKEXTSPI.
- MODE выбор режима работы SPI-интерфейса. Доступные параметры:

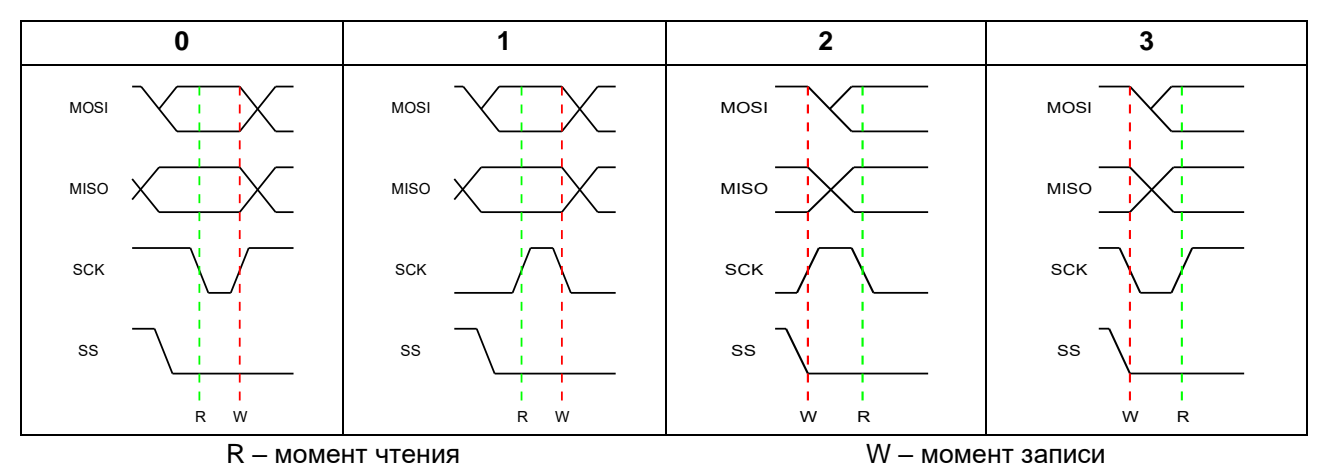

- N\_BITS выбор размера посылки. Доступные параметры:
  - 8 размер посылки 8 бит;
  - 16 размер посылки 16 бит.

MUX1in16 (x4) – мультиплексор 16:1.

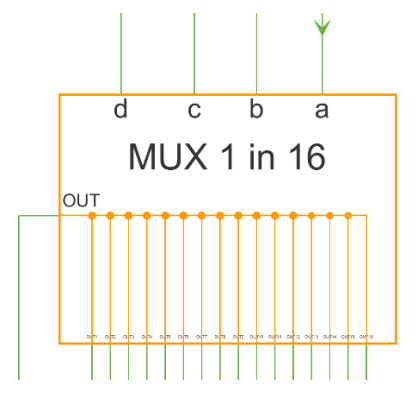

Рисунок 20. Графическое изображение MUX16in1

Таблица 2. Таблица истинности мультиплексора 16 в 1

| а | b | С | d | Открытый канал |
|---|---|---|---|----------------|
| 0 | 0 | 0 | 0 | IN1            |
| 0 | 0 | 0 | 1 | IN2            |
| 0 | 0 | 1 | 0 | IN3            |
| 0 | 0 | 1 | 1 | IN4            |
| 0 | 1 | 0 | 0 | IN5            |
| 0 | 1 | 0 | 1 | IN6            |
| 0 | 1 | 1 | 0 | IN7            |
| 0 | 1 | 1 | 1 | IN8            |
| 1 | 0 | 0 | 0 | IN9            |
| 1 | 0 | 0 | 1 | IN10           |
| 1 | 0 | 1 | 0 | IN11           |
| 1 | 0 | 1 | 1 | IN12           |
| 1 | 1 | 0 | 0 | IN13           |
| 1 | 1 | 0 | 1 | IN14           |
| 1 | 1 | 1 | 0 | IN15           |
| 1 | 1 | 1 | 1 | IN16           |

#### GAL – глобальная шина

Шина необходима для исключения ключей и паразитных элементов. Шина обладает существенной ёмкостью, что не позволяет использовать её для пропускания высокочастотных сигналов. В своем составе микросхема имеет 8 глобальных шин.

Допустимые параметры для определения портов GAL: 4, 6, 12, 13, 25, 27, 31, 33.

Каждый GAL напрямую связан с определенным каналом каждого из аналоговых мультиплексоров 16:1 (**MUX1in16**) блока FPGA. Соответствие портов GAL с каналами мультиплексора приведены в таблице 3.

Таблица 3. Таблица соответствия портов GAL, соединенных с каналами мультиплексоров напрямую

| Порт GAL | Входной канал мультиплексоров |  |
|----------|-------------------------------|--|
| 4        | 1-й канал                     |  |
| 6        | 2-й канал                     |  |
| 12       | 5-й канал                     |  |
| 13       | 6-й канал                     |  |
| 25       | 9-й канал                     |  |
| 27       | 10-й канал                    |  |
| 31       | 13-й канал                    |  |
| 33       | 14-й канал                    |  |

GAL gal\_port=0 GAL

Рисунок 21. Графическое изображение элемента GAL

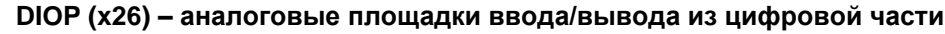

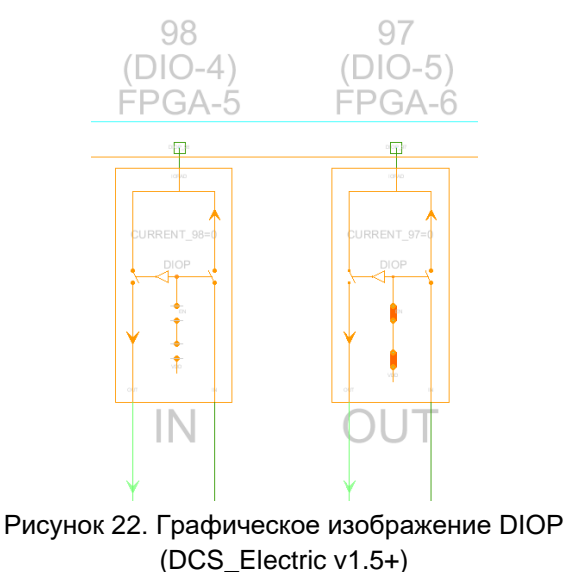

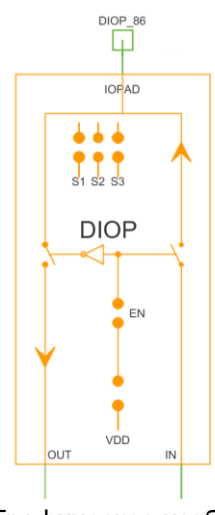

Рисунок 23. Графическое изображение DIOP (DCS\_Electric v1.4)

**Важно!** По умолчанию все площадки DIOP запрограммированы на вход. В случае, если необходимо запрограммировать DIOP на выход, то нужно замкнуть все 5 ключей DIOP.

**До версии 1.4 включительно:** Ключи S1, S2, S3 необходимы для токовой настройки DIOP. Ключи VDD и EN необходимы для смены направления сигнала со входа на выход.

Версия 1.5+: Токовая настройка DIOP задаётся параметром CURRENT. Возможные значения параметра: от 0 до 7, где 0 – отсутствие тока, 1 – минимальный ток, 7 – максимальный ток. Ключи VDD и EN необходимы для смены направления сигнала со входа на выход. Направление работы DIOP динамически отображается под блоком. IN – площадка является входом в ПЛИС. OUT – площадка является выходом ПЛИС.

# DIOP\_OR (x4) – аналоговые площадки ввода/вывода из цифровой части с возможностью регулирования направления сигнала с помощью цифровой логики.

Управляющий сигнал поступает на все 4 элемента DIOP\_OR одновременно.

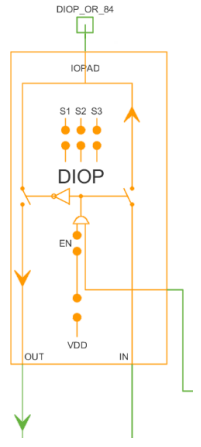

| VDD | EN | OR | Направление |
|-----|----|----|-------------|
| 0   | 0  | 0  | IN          |
| 0   | 1  | 0  | Х           |
| 1   | 0  | 0  | Х           |
| 1   | 1  | 0  | OUT         |
| 0   | 0  | 1  | OUT         |
| 0   | 1  | 1  | Х           |
| 1   | 0  | 1  | Х           |
| 1   | 1  | 1  | OUT         |

Рисунок 24. Графическое изображение DIOP\_OR

Х – некорректное состояние.

Важно! Направление работы определяется не только ключами, но и сигналом из ПЛИС.

### INPUT – вход схемы

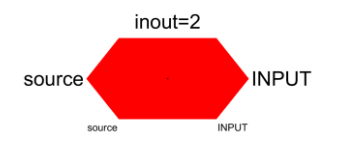

Рисунок 25. Графическое отображение элемента INPUT

source – порт для подключения источника сигнала из библиотеки symbol (имитирует внешние входные сигналы);

INPUT – порт входной площадки INPUT для подключения к внутренней схеме.

# OUTPUT – прямой выход схемы

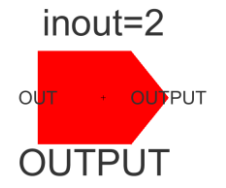

Рисунок 26. Графическое изображение элемента OUTPUT

OUTPUT\_ADR\_x2 – выход схемы через аналоговый буфер с усилением в два раза

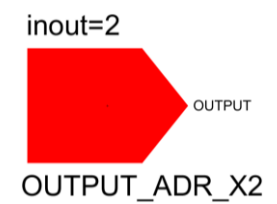

Рисунок 27. Графическое отображение элемента OUTPUT\_ADR\_x2

OUTPUT\_ADR – выход схемы через аналоговый буфер

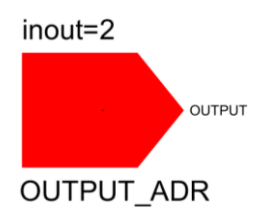

Рисунок 28. Графическое отображение элемента OUTPUT\_ADR

OUTPUT\_DDR – выход схемы через цифровой буфер

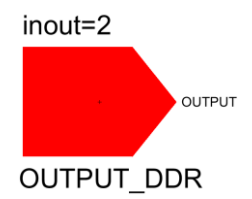

Рисунок 29. Графическое отображение элемента OUTPUT\_DDR

**Важно!** Для подключения внутренней схемы к выходным площадкам OUTPUT\_ADR и OUTPUT\_DDR необходимо соединить шину с центральным безымянным портом площадки. Вывод OUTPUT необходим для моделирования поведения сигнала после выходного буфера.

FPGA\_connector – элемент для связи ПЛИС с динамическими ключами аналоговой части (включая блок РАМ)

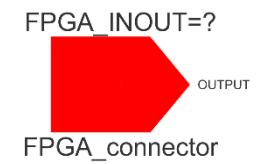

Рисунок 30. Графическое изображение элемента FPGA\_connector

Блок FPGA содержит выводы для управления блоками аналоговой части, такими, как PAM, SWITCH. Выводы некоторых аналоговых блоков соединены с определенными выводами блока FPGA без возможности конфигурации. Для автоматического определения доступных на ПЛИС выводов используется блок FPGA\_connector.

Рассмотрим работу блока FPGA\_connector на примере подключения его к блоку SWITCH:

Блок FPGA\_connector подключается к выводу dCtrl. После процесса автоматической трассировки (см. пункт «Автоматическая трассировка схемы») параметр FPGA\_INOUT примет значение соответствующего вывода ПЛИС, как показано на рисунке 31:

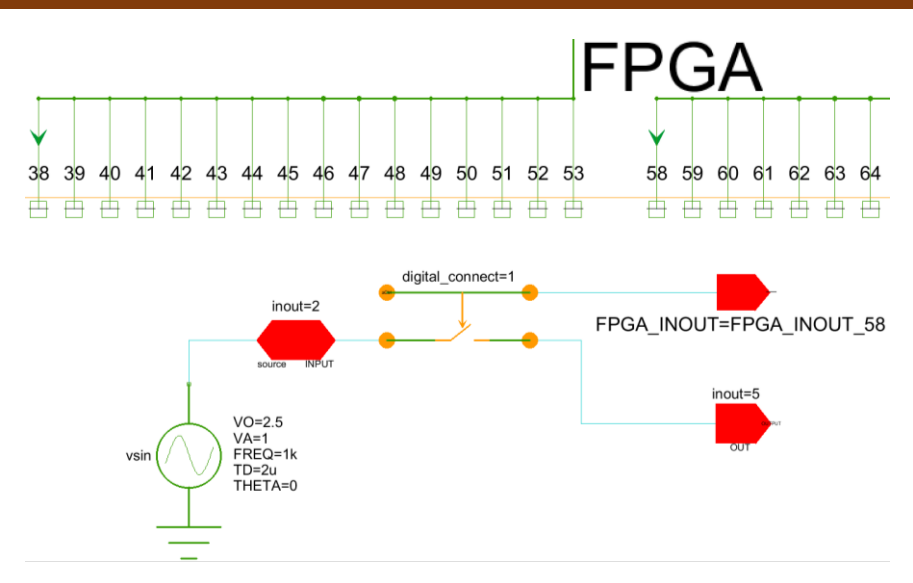

Рисунок 31. Тестовая схема с использованием блока FPGA\_connector

Для моделирования необходимо обеспечить соединение блока FPGA\_connector с соответствующим выводом блока FPGA, как показано на рисунке 32:

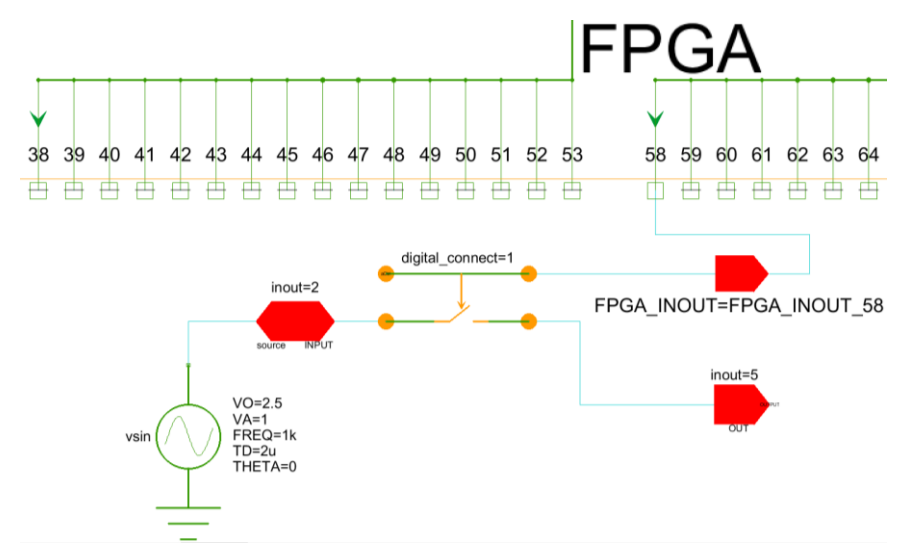

Рисунок 32. Соединение блоков FPGA\_connector и FPGA в тестовой схеме

## РАМ – программируемый усилительный блок

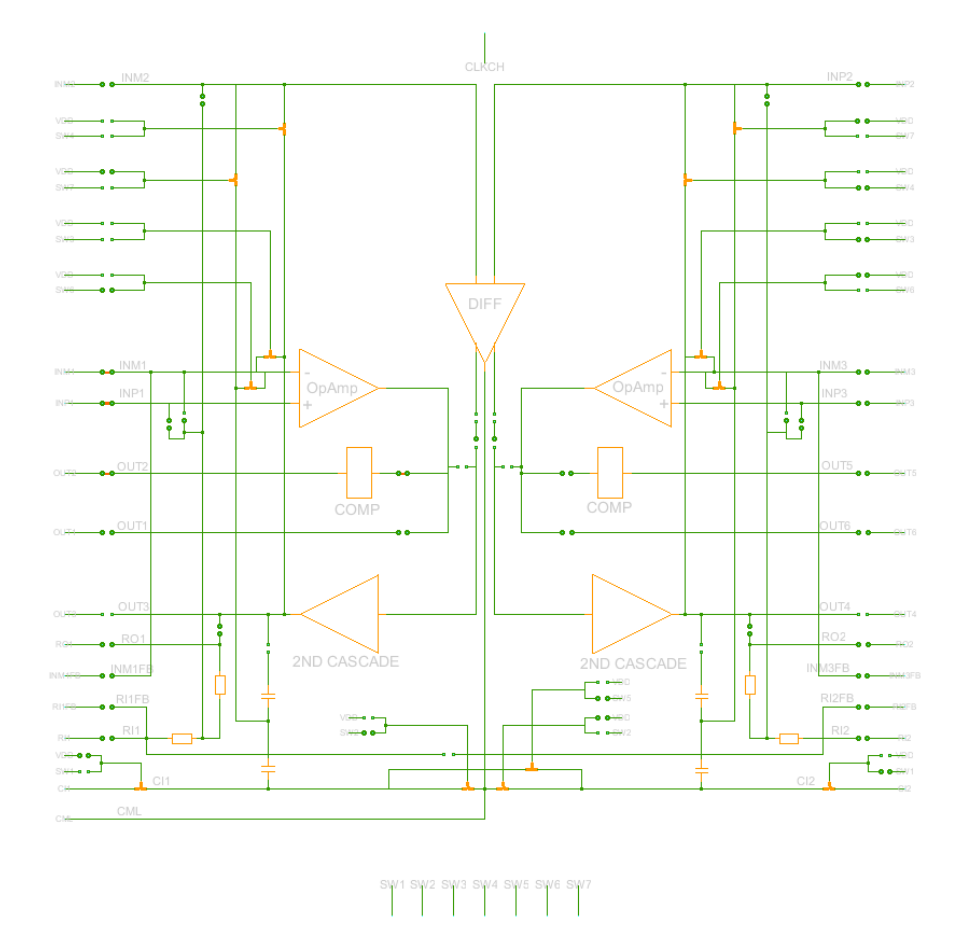

Рисунок 33. Графическое отображение элемента РАМ

Программируемый усилительный блок РАМ и практически все его последующие конфигурации имеют в своем составе конфигурированные резисторы и конденсаторы. Пользователь имеет возможность установки коэффициентов резисторов и конденсаторов для получения требуемого соотношения.

Конфигурируемые резисторы имеют доступный диапазон коэффициентов 1-8. Для удобства, при установке определенного значения коэффициента будут показаны значения сопротивлений, при которых достигается требуемое соотношение.

Конфигурируемые емкости имеют тот же принцип установки значений. Ниже представлена таблица соответствия коэффициентов и значений емкостей.

| Таблица 4. Таблица соответствия коэффициента конфигурируемой емкости и ее значения. |
|-------------------------------------------------------------------------------------|
|                                                                                     |

| Коэффициент | Значение емкости, пФ | Коэффициент | Значение емкости, пФ |
|-------------|----------------------|-------------|----------------------|
| 1           | 0,251                | 9           | 2,259                |
| 2           | 0,502                | 10          | 2,51                 |
| 3           | 0,753                | 11          | 2,761                |
| 4           | 1,004                | 12          | 3,012                |
| 5           | 1,255                | 13          | 3,263                |
| 6           | 1,506                | 14          | 3,514                |
| 7           | 1,757                | 15          | 3,765                |
| 8           | 2,008                | 16          | 4,016                |

Версия 1.2

**PAM\_CAP\_FULL\_DIFF** – полностью дифференциальный усилитель с шунтирующими емкостями в обратной связях универсального усилительного блока PAM

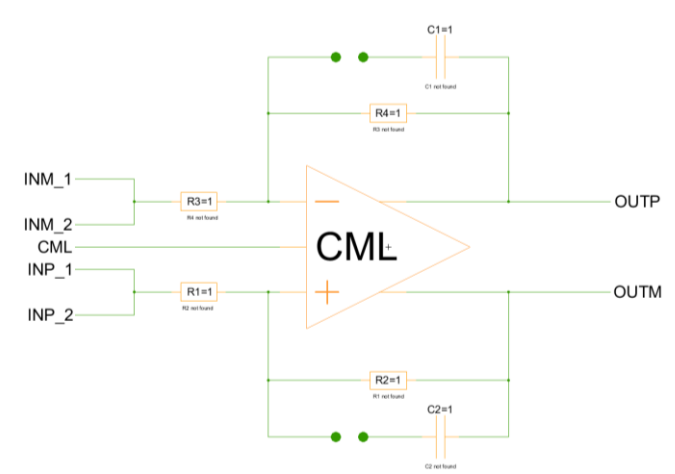

Рисунок 34. Графическое отображение элемента PAM\_CAP\_FULL\_DIFF

# РАМ\_СОМР – компаратор на основе универсального усилительного блока РАМ.

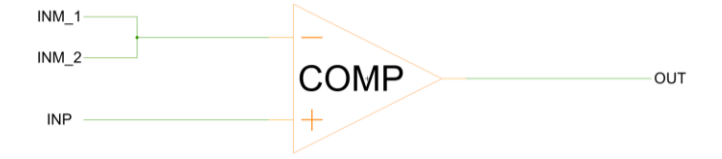

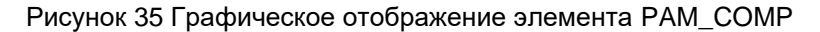

**Важно!** На основе одного блока РАМ можно построить 2 компаратора. РАМ\_СОМР использует только левую часть РАМ, выход которого соединён с аналоговой частью трассировки. Для использования правого компаратора, выход которого соединён с цифровой частью следует использовать исходный блок РАМ.

# РАМ\_СОМР\_НҮЅТ – компаратор с гистерезисом на основе универсального усилительного блока РАМ

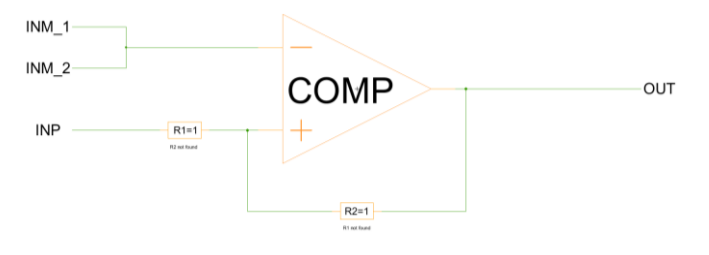

Рисунок 36. Графическое отображение элемента PAM\_COMP\_HYST

**Важно!** Блок формируется как единственная возможная конфигурация блока РАМ – операционный усилитель с положительной обратной связью.

#### **PAM\_INTGRTR – интегратор на основе универсального усилительного блока PAM**

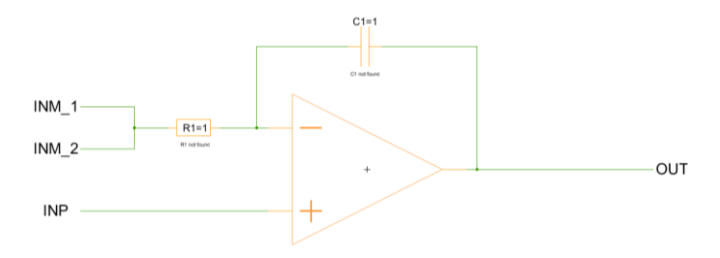

Рисунок 37. Графическое отображение элемента PAM\_INTGRTR

РАМ\_DIFF – полностью дифференциальный ОУ на основе универсального усилительного блока РАМ

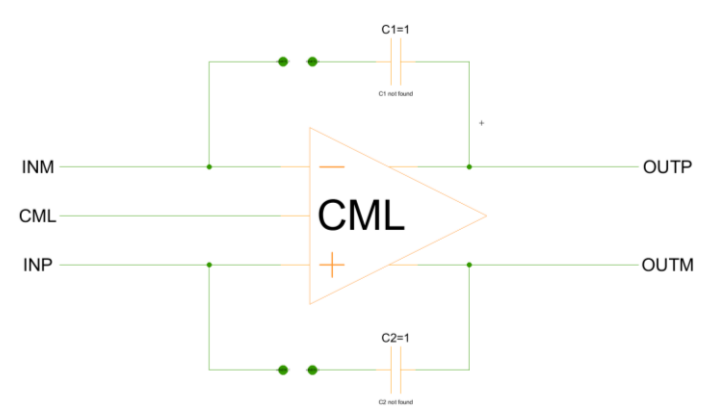

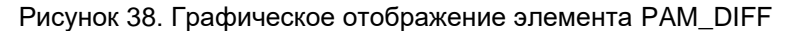

# РАМ\_NEG\_CAP\_FB – ОУ с ООС и с шунтирующей емкостью на основе универсального усилительного блока РАМ

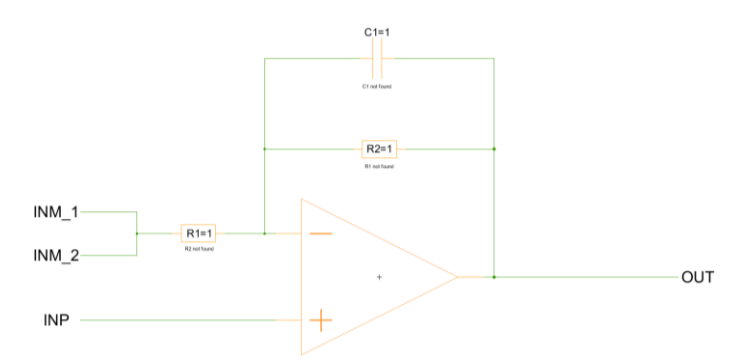

Рисунок 39. Графическое отображение элемента PAM\_NEG\_CAP\_FB

# РАМ\_NEG\_FB – ОУ с ООС на основе универсального усилительного блока РАМ

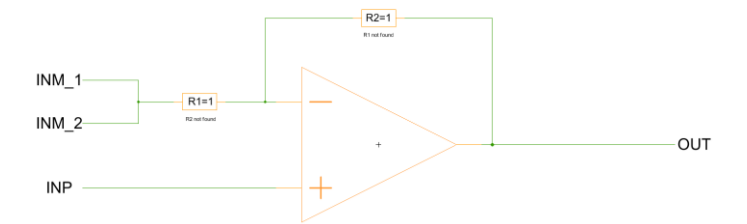

Рисунок 40. Графическое отображение элемента PAM\_NEG\_FB

# РАМ\_ОА – ОУ на основе универсального усилительного блока РАМ

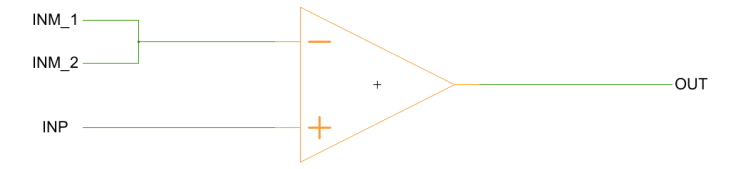

Рисунок 41. Графическое отображение элемента РАМ\_ОА

PAM\_OA\_shunt – ОУ с шунтирующей емкостью на основе универсального усилительного блока РАМ

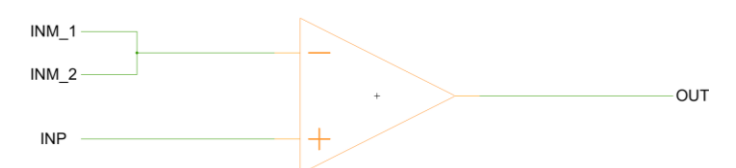

Рисунок 42. Графическое отображение элемента PAM\_OA\_shunt

#### **RES – программируемый резистор из блока пассивных компонентов**

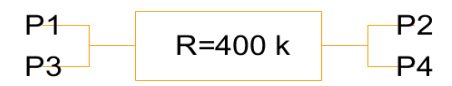

Рисунок 43. Графическое отображение элемента RES

R – значение сопротивления (принимает значения 80, 160, 240, 320, 400 кОм)

SPI\_source – источник сигналов (SS, MOSI, CLK, SCK) для управления SPI-интерфейсом в режиме «ведомый»

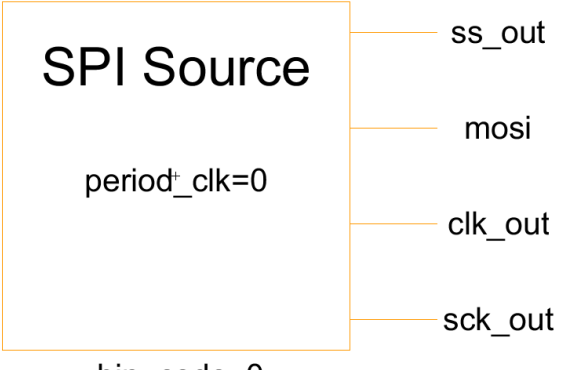

bin code=0

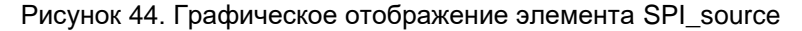

Пример корректной подачи сигнала для управления SPI-интерфейсом в режиме «ведомый»

Источник формирования сигналов SS, SCK, MOSI, CLK имеет следующие порты:

- ss\_out выходной сигнал ss;
- clk\_out выходной сигнал clk;
- sck\_out выходной сигнал sck;
- mosi выходной сигнал mosi.

Параметры источника:

- bin\_code формирование сигнала mosi в бинарном виде;
- period\_clk Устанавливает период сигнала CLK.

**Примечание:** Пример бинарного кода для передачи блоку последовательных данных: «10001010010101;1011100011101».

После каждой посылки из 16 бит или команды необходимо ставить знак «;».

Для дублирования команды необходимо использовать знак «:».

Перед моделированием источника SPI\_source необходимо сначала запустить скрипт, выполнив команду:

Tools -> Languages -> form\_digital\_source\_in\_spi.bsh

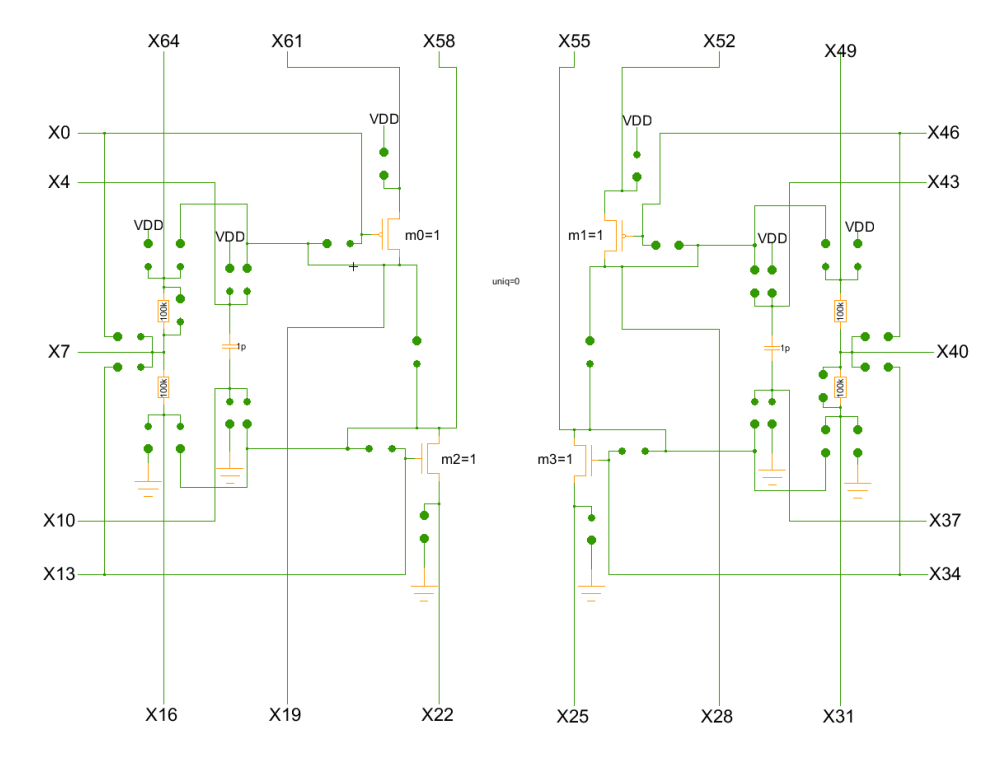

## SPM – блок свободной конфигурации

Рисунок 45. Графическое отображение элемента SPM

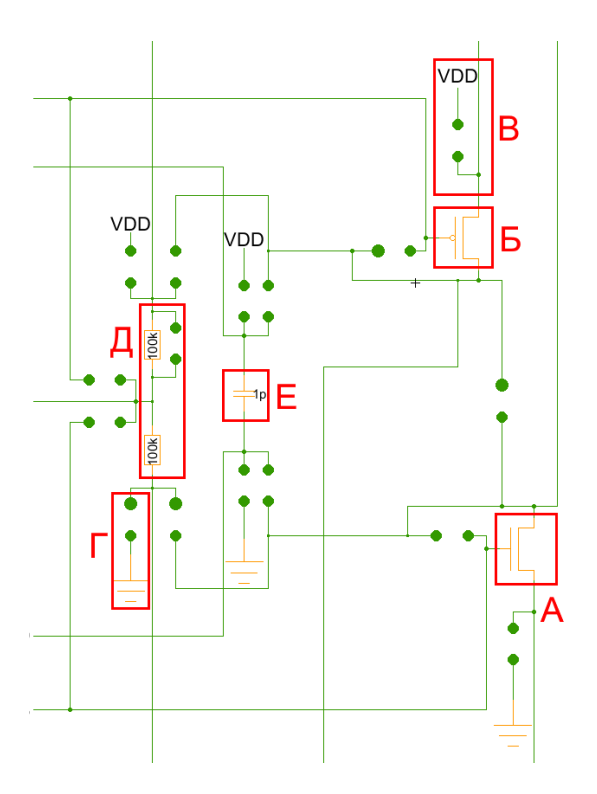

- А n-канальный МОП-транзистор;
- Б р-канальный МОП-транзистор;
- В вывод подключения к VDDA;
- Г вывод подключения к VSSA;
  - Д резисторы 100 кОм;
  - Е конденсатор 1 пФ.

Рисунок 46. Схема ячейки блока свободной конфигурации SPM

#### SWITCH – динамический аналоговый ключ.

Ключом можно управлять как из аналоговой, так и из цифровой части.

**Примечание:** кроме этого, ключ может быть использован для передачи напрямую сигнала из цифровой части в аналоговую или из аналоговой части в цифровую.

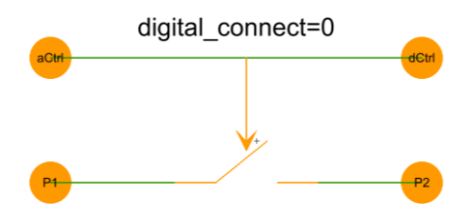

Рисунок 47. Графическое изображение динамического аналогового ключа

digital\_connect – параметр, позволяющий включить либо отключить управление ключом из цифровой части. Доступные параметры:

- 0 управление ключом из цифровой части отключено;
- 1 управление ключом из цифровой части включено.

#### extern – блок имитации внешних соединений

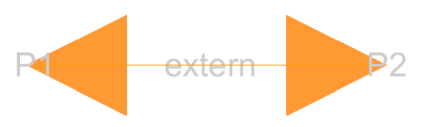

Рисунок 48. Графическое изображение элемента extern

Алгоритм автоматической трассировки работает по принципу считывания соседних элементов. При соединении элементов, которые не могут быть соединены внутри микросхемы (например, выходной аналоговый буфер ПАЦИС и вход АЦП) будет выведена ошибка автоматической трассировки. Для моделирования такого соединения необходимо разместить между данными элементами блок extern. Пример использования блока extern приведён на рис. 49.

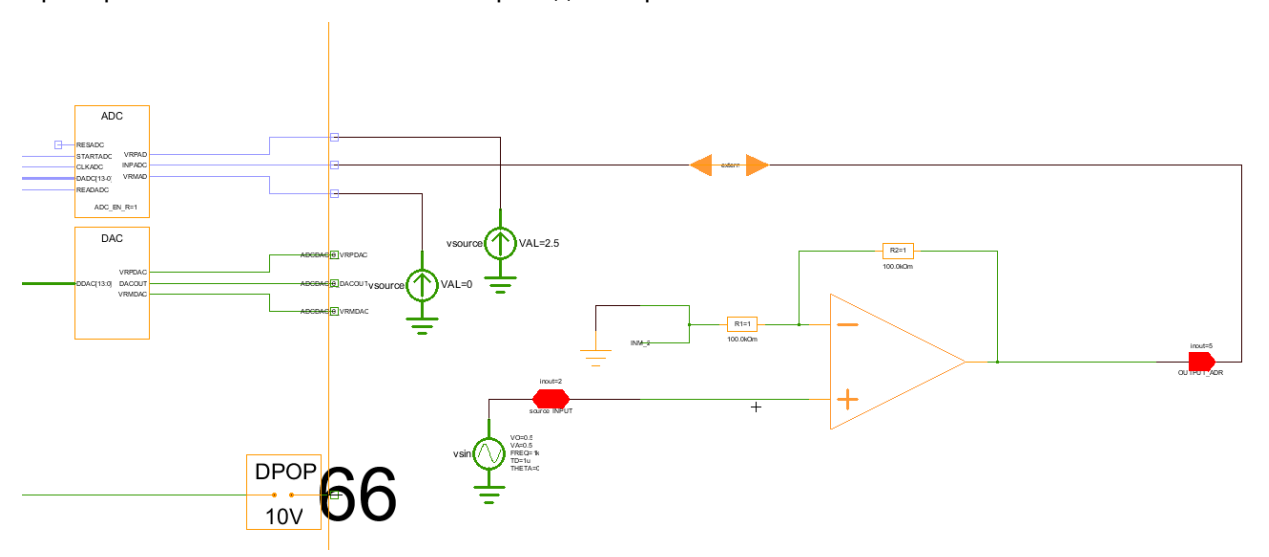

Рисунок 49. Пример применения блока extern

# VDD – вывод питания из блока пассивных компонентов

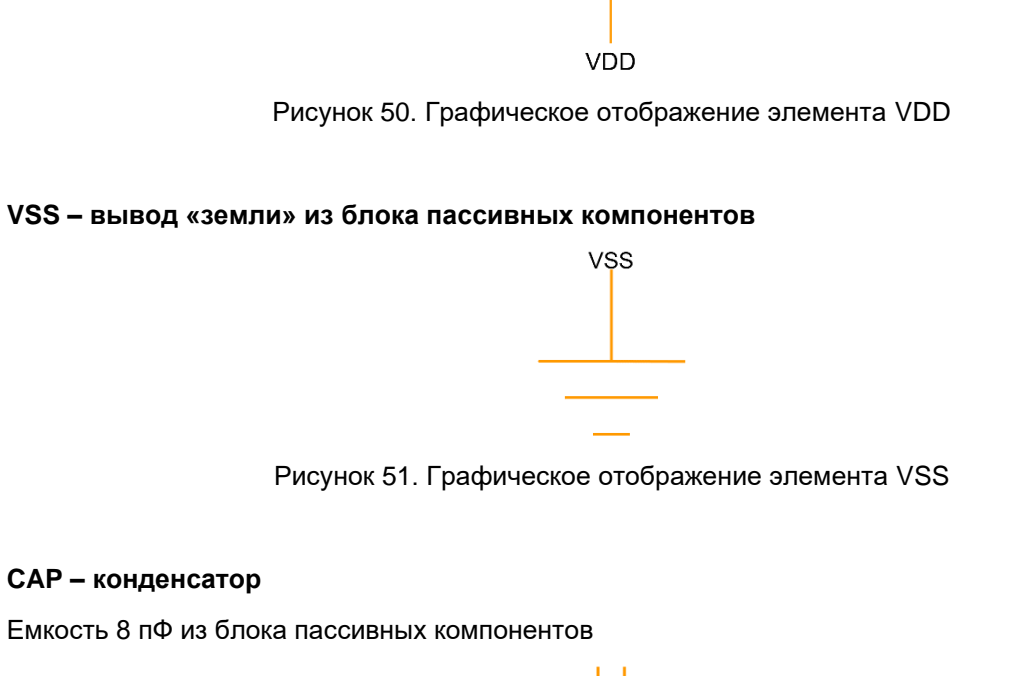

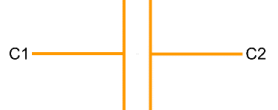

Рисунок 52. Графическое отображение элемента САР

**Важно!** С помощью источников напряжения следует задать внешние воздействия, для этого нужно перенести компоненты из библиотеки *symbol* в рабочее пространство. Источники напряжения необходимо подключать к порту source блока ввода INPUT. Выход блока INPUT нужно коммутировать с тем элементом, на который необходимо подать входной сигнал с используемого источника.

ipulse – источник прямоугольных импульсов тока

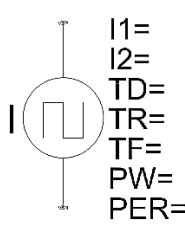

# Рисунок 53. Графическое отображение элемента ipulse

| I1 – значение тока нижнего уровня  | ТF – время среза     |
|------------------------------------|----------------------|
| I2 – значение тока верхнего уровня | PW – ширина импульса |
| TD – время задержки                | РЕR – период         |
| TR – время фронта                  |                      |

# isource – источник постоянного тока

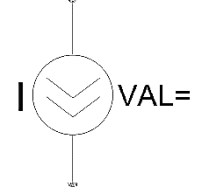

# Рисунок 54. Графическое отображение элемента isource

VAL – значение постоянного тока

# vpulse – источник прямоугольных импульсов относительно VSS

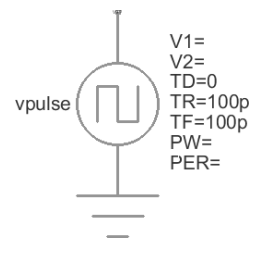

# Рисунок 55. Графическое отображение элемента vpulse

| V1 – значение напряжения нижнего уровня  | TF – время среза     |
|------------------------------------------|----------------------|
| V2 – значение напряжения верхнего уровня | PW – ширина импульса |
| TD – время задержки                      | РЕR – период         |
| TR – время фронта                        |                      |

#### vpulse\_clear - источник прямоугольных импульсов

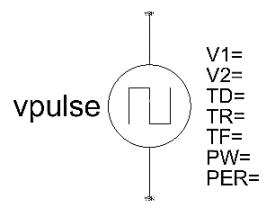

# Рисунок 56. Графическое отображение элемента vpulse\_clear

| V1 – значение напряжения нижнего уровня  | ТF – время среза     |  |
|------------------------------------------|----------------------|--|
| V2 – значение напряжения верхнего уровня | PW – ширина импульса |  |
| TD – время задержки                      | РЕR – период         |  |
| TR – время фронта                        |                      |  |

# vsource – источник постоянного напряжения относительно VSS

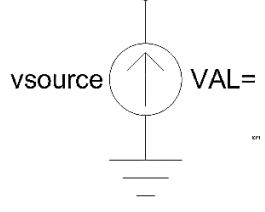

Рисунок 57. Графическое отображение элемента vsource

VAL – значение постоянного напряжения

# vpwl – источник напряжения, задаваемый по точкам относительно VSS

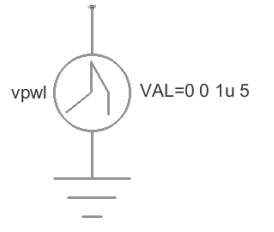

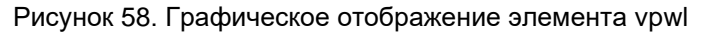

VAL = T1 V1 T2 V2 T3 ...

| T1 – время 1 точки                  | Т2 – время 2 точки                  |  |
|-------------------------------------|-------------------------------------|--|
| V1 – значение напряжения в точке T1 | V2 – значение напряжения в точке T2 |  |

#### vpwl\_clear - источник напряжения, задаваемый по точкам

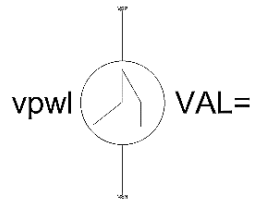

# Рисунок 59. Графическое отображение элемента vpwl\_clear

### VAL = T1 V1 T2 V2 T3 ...

| Т1 – время 1 точки                  | Т2 – время 2 точки                  |  |
|-------------------------------------|-------------------------------------|--|
| V1 – значение напряжения в точке T1 | V2 – значение напряжения в точке T2 |  |

## vsin – источник синусоидальных импульсов относительно VSS

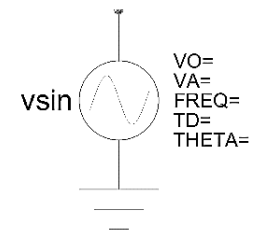

# Рисунок 60. Графическое отображение элемента vsin

| VO – напряжение смещения      | FREQ – частота      |
|-------------------------------|---------------------|
| VA – амплитуда                | TD – время задержки |
| ТНЕТА – коэффициент затухания |                     |

#### vsource\_clear - источник постоянного напряжения

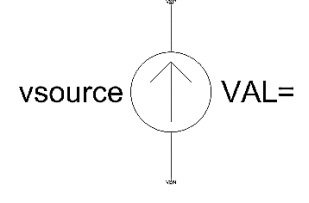

Рисунок 61. Графическое отображение элемента v\_source\_clear

VAL – значение постоянного напряжения

#### vsin\_clear - источник синусоидальных импульсов

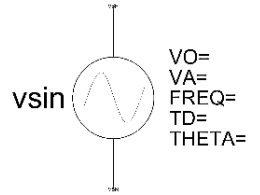

# Рисунок 62. Графическое отображение элемента vsin\_clear

| VO – напряжение смещения      | FREQ – частота      |
|-------------------------------|---------------------|
| VA – амплитуда                | TD – время задержки |
| ТНЕТА – коэффициент затухания |                     |

#### 5400TP094\_core – блок параметров моделирования

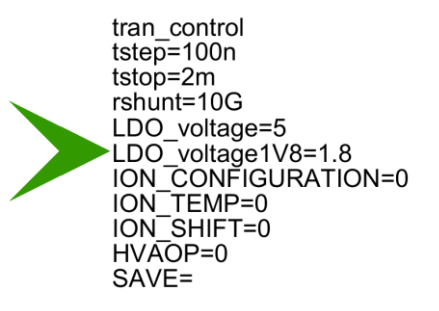

#### Рисунок 63. Графическое отображение элемента 5400TP094\_core

Блок 5400TP094\_core отвечает за настройку параметров моделирования и конфигурирования. Он должен обязательно присутствовать в каждой схеме.

tstep – максимальный шаг моделирования (чем меньше, тем точнее моделирование).

tstop – время моделирования.

rshunt – значение сопротивления резистора, добавленного между каждым выводом и «землей» для улучшения сходимости расчетов.

LDO\_voltage – напряжение аналогового ядра микросхемы (принимает значение 5,0 В).

LDO\_voltage1V8 – напряжение цифрового ядра микросхемы (принимает значение 1,8 В).

ION\_CONFIGURATION – параметр, отвечающий за источник опорного напряжения на требуемом выводе. Доступные параметры:

- 0 отсутствие ИОН на доступных выводах;
- АОР\_7 Напряжение ИОН 1,0 В на выводе АР7;
- PRE ИОН 1,0 В используется в качестве входа независимого блока VDD1V8OUT, питание которого задает пользователь на выводе VDDAEXT.

ION\_TEMP – температурная настройка ИОН (принимает только целые значения от 0 до 8).

ION\_SHIFT – настройка ИОН (принимает только целые значения от 0 до 63). Средним значением является 31.

HVAOP – управление высоковольтными усилителями в 4 раза. Доступные параметры:

- 0 оба высоковольтных усилителя отключены;
- 1 высоковольтный усилитель 1 включен;
- 2 высоковольтный усилитель 2 включен;
- 3 оба высоковольтных усилителя включены.

Для работы высоковольтных усилителей требуется подать питание 9,0 В на вывод V10VA.

SAVE – опция ngspice, которая обеспечивает сохранение только написанных цепей в процессе моделирования. Используется для уменьшения размера файла с результатами моделирования. Для стандартного моделирования поле требуется оставить пустым.

Опция SAVE=all позволяет сохранить все внутренние и внешние цепи. Более подробную информацию можно посмотреть в ngspice manual «15.6.1. SAVE: Name vector(s) to be saved in raw file». Пример использования: «SAVE=inp inm out».

#### Автоматическая трассировка схемы

Для создания конфигурационной последовательности необходимо выполнить команду: *Tools –> DCS PDC –> Autotracing* (кнопка \_\_\_\_\_\_ на панели инструментов).

После завершения процесса автоматической трассировки программа выдаст сообщение:

| Message |                               | $\times$ |
|---------|-------------------------------|----------|
| 1       | Autotracing process completed |          |
|         | ОК                            |          |

Рисунок 64. Сообщение об успешной трассировке выбранной схемы

В случае получения сообщения об ошибке см. пункт «Ошибки при построении схем и методы их устранения».

Всплывающее окно с сообщением об успешной трассировке схемы также означает, что конфигурационная последовательность аналоговой части экспортирована в текстовый файл analog\_config.txt, находящимися по пути \DCSElectric\config\analog\_config.txt

#### Учёт трассировочных ключей и паразитных элементов

В процессе автоматической трассировки происходит размещение элементов в структуру микросхемы 5400TP094 и прокладываются связи между ними. В этот момент учитывается влияние трассировочных ключей и паразитных элементов. Значения их сопротивлений и емкостей записываются во внутреннюю структуру блоков. После автоматической трассировки моделирование результатов выполняется уже с учетом влияния паразитных элементов и ключей.

#### Сбалансированные цепи

Опция сбалансированных цепей сделана специально для проектирования прецизионных схем. Сбалансированные цепи, принадлежащие одной группе, трассируются с использованием одинакового количества соединительных ключей. Для того, чтобы пометить цепь как сбалансированную, требуется зайти в настройки выбранной связи (нажатием кнопки *q*) и переименовать её в соответствии с шаблоном (*balance<group>name*).

Например, связи «balance<1>out1» и «balance<1>out2» принадлежат одной группе, а связи «balance<2>out3» и «balance<2>out4» принадлежат другой группе.

#### Критические цепи

Иногда при проектировании требуется минимизировать сопротивление и ёмкость некоторых связей. Цепям, которые были помечены пользователем, как критические ставится наивысший приоритет в процессе автоматической трассировки.

Для того, чтобы пометить цепь как критическую, требуется зайти в настройки выбранной связи (нажатием кнопки *q*) и добавить в её название *«critical\_»*, например *«out» –> «critical\_out»*.

**Примечание:** Опции сбалансированных и критических цепей являются экспериментальными и находятся в процессе отладки.

#### Ошибки при построении схем и методы их устранения

В момент создания конфигурационной последовательности (*Tools –> DCS PDC –> Autotracing*) проводится полная проверка схемы, реализованной пользователем. При некорректном построении схемы или несоответствии внутренней структуре выводится одна из ошибок.

#### Ошибка количества используемых блоков.

Ошибка возникает при использовании чрезмерного количества блоков в одной схеме. Допустимое количество блоков:

| Название блока                           | Количество | Название блока                                          | Количество |
|------------------------------------------|------------|---------------------------------------------------------|------------|
| PAM_COMP, PAM_DIFF,<br>PAM_CAP_FULL_DIFF | 14         | PAM<br>(кроме PAM_COMP, PAM_DIFF,<br>PAM_CAP_FULL_DIFF) | 28         |
| ADC                                      | 2          | VDD                                                     | 48         |
| DAC                                      | 2          | VSS                                                     | 48         |
| FPGA                                     | 1          | резисторы                                               | 24         |
| SPI                                      | 1          | конденсаторы                                            | 24         |
| 5400TP094_core                           | 1          | SWITCH                                                  | 24         |
| INPUT, OUTPUT_ADR,<br>OUTPUT_DDR         | 18         | SPM                                                     | 8          |

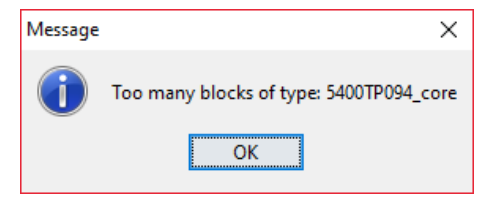

Рисунок 65. Ошибка количества используемых блоков

Решение: уменьшить количество блоков, указанных в тексте ошибки.

#### Ошибка отсутствия названия основного модуля в параметрах конфигурации Fpga settings.

Ошибка возникает при отсутствии названия модуля в параметрах конфигурации *Fpga settings* и последующем выполнении команды *Tools* –> *DCS scripts* –> *Verilog synthesis*, либо нажатии кнопки на панели инструментов.

| Message    |                         | $\times$ |
|------------|-------------------------|----------|
| <b>(</b> ) | Top argument wasn't set |          |
|            | ОК                      |          |

Рисунок 66. Сообщение об отсутствии названия основного модуля в параметрах конфигурации FPGA\_settings

**Решение:** выполнить команду *Tools* -> *DCS PDC* -> *Fpga settings*, либо нажать кнопку на панели инструментов и заполнить поле.

#### Ошибка установки номера входа/выхода

Ошибка возникает при неверном численном значении входа/выхода схемы в блоках *INPUT*, *OUTPUT\_ADR*, *OUTPUT\_DDR*.

Допустимые значения: 2, 5, 11, 26, 32, 35, 38, 40, 41, 45, 49, 50, 131, 132, 136, 140, 141, 143.

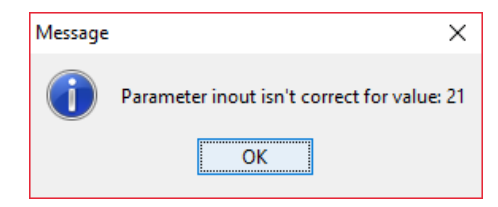

Рисунок 67. Сообщение об использовании некорректного вывода микросхемы

Решение: установить допустимые значения номера входа/выхода.

### Отсутствие блока FPGA

Ошибка возникает при отсутствии в рабочем пространстве блока FPGA.

| Messag | e               | × |
|--------|-----------------|---|
| 1      | FPGA not found. |   |
|        | ОК              |   |

Рисунок 68. Сообщение об отсутствии блока FPGA в схеме

Решение: вынести в рабочее поле блок FPGA из библиотеки symbol.

#### Моделирование аналоговой части

После создания первоначальной схемы имеется возможность провести моделирование для подтверждения правильности работы.

1) Установить параметры источников напряжения.

Для этого дважды нажать на параметр <u>левой</u> кнопкой мыши и вписать значение. Значения параметра вводится без указания единиц измерения. Чтобы ввести десятичную приставку, используются следующие обозначения: фемто-f, пико-р, нано-n, микро-u, милли-m, кило-K, мега-Meg, гига-G, тера-T.

2) Установить параметры моделирования.

Необходимо перенести из библиотеки *symbol* блок *«5400TP094\_core»*. Чтобы перенести блок в рабочее пространство нажмите <u>левой</u> кнопкой мыши на нужный блок и, не отпуская кнопку, перетащите в рабочее пространство.

3) Обозначить выводы, которые необходимо контролировать (INP, CML, INM и т.д.).

Для обозначения вывода необходимо зайти в его свойства (клавиша *«q»* или двойное нажатие <u>левой</u> кнопкой мыши по проводу) и в поле *«Name»* ввести название.

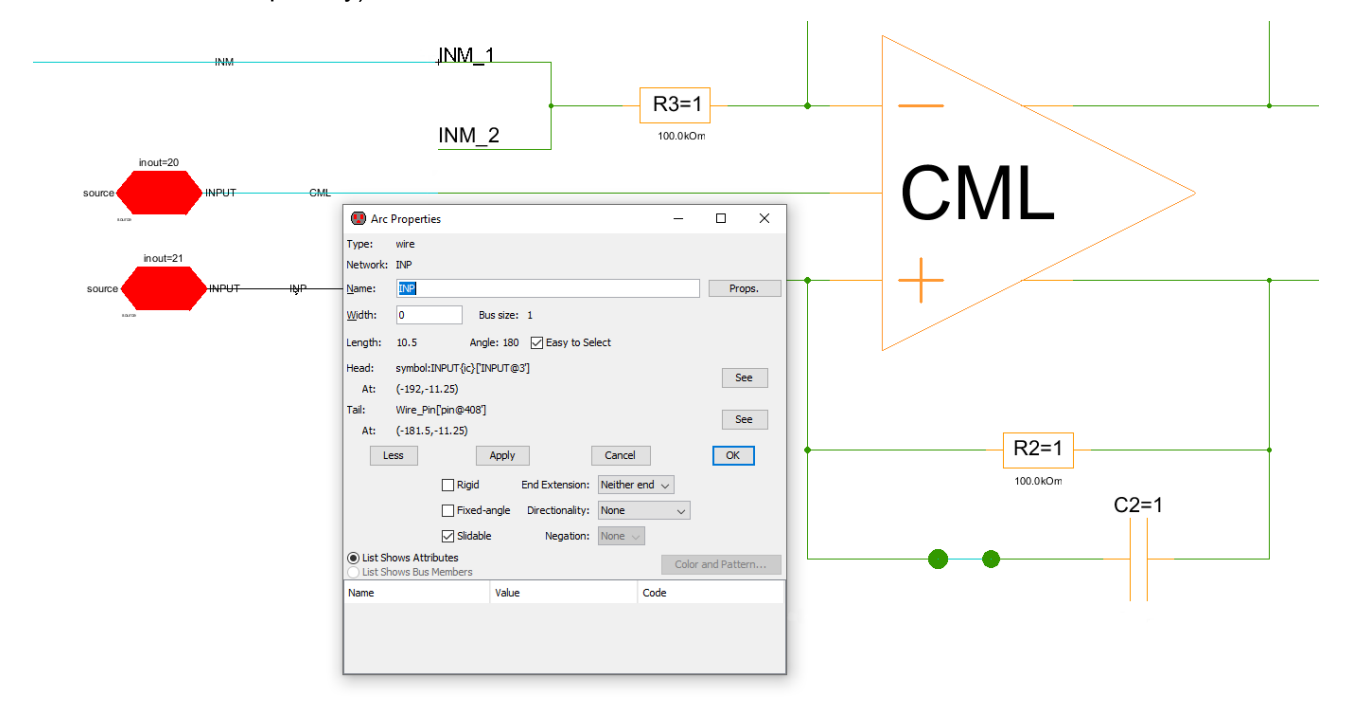

Рисунок 69. Обозначение выводов после построения схемы

4) Сохранить проект (File -> Save).

5) Запустить моделирование:

Tools -> Simulation (Spice) -> Simulate (кнопка 🕨 на панели инструментов).

После завершения процесса моделирования откроется окно LTSpice IV.

Для вывода результатов на экран выбрать пункт *Plot Settings –> Add trace* и в появившемся окне указать нужные выводы (INP, CML, INM и т.д.). Выбор проводника осуществляется при помощи поисковой строки *«Only list traces matching»*, где вводятся названия выводов. Например, если необходимо посмотреть сигнал на выходе схемы, то в поисковой строке необходимо ввести out и нужный проводник будет обозначаться как «v(out)» (рисунок 70).

| $\sigma$ Add Traces to Plot                                                                                                    |                                                                                                    |              |
|----------------------------------------------------------------------------------------------------|----------------------------------------------------------------------------------------------------|--------------|
| Available data:                                                                                                    | Only list traces matching<br>out<br>Asterisks match colons                                                               | OK<br>Cancel |
| itb.scau_comp@0.b.scau<br>itb.scau_cad4.b.scau_<br>itb.scauput_a@4.b.scau_r<br>itb.scauput_a@4.vrguises<br>itv.scauput_a@4.vrguises<br>itv.scauput_a@4_output)<br>vfxcau_comp@0.scau_m<br>vfxoutput_a@4.xcau_mac<br>vfxpau@0.xcau_macr@4. | mac@3bvcvsout)<br>nacr@1.bvcvsout)<br>94.bvcvsout)<br>91]<br>acr@3.cascout1]<br>;r@1.bia]<br>;r@1.cascout1)<br>cascout1] |              |
| Expression(s) to add:                                                                                                    |                                                                                                    |              |
|                                                                                                    |                                                                                                    |              |

Рисунок 70. Окно вывода результатов моделирования

Для просмотра промежуточных точек (заранее не названных) необходимо зайти в свойства (клавиша «*q*» или двойное нажатие <u>левой</u> кнопкой мыши по проводу) и найти обозначение в поле «*Network»* (обратите внимание, параметр «*Network»* и «*Name»* могут различаться).

Вывод результатов проводится аналогично при помощи поисковой строки «Only list traces matching». В поисковой строке необходимо ввести 498 и нужный проводник будет обозначаться как v(net @498).

| Add Traces to Plot    |                                                              | ×            |
|-----------------------|--------------------------------------------------------------|--------------|
| Available data:       | Only list traces matching<br>498<br>✓ Asterisks match colons | OK<br>Cancel |
| v(net@498)            |                                                              |              |
| Expression(s) to add: |                                                              |              |
| AutoRange             |                                                              |              |

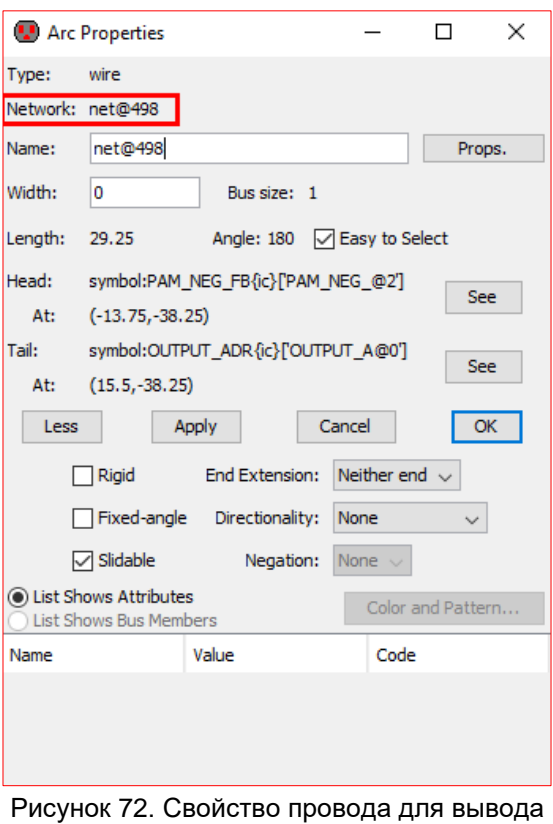

Рисунок 71. Вывод результатов моделирования при помощи поисковой строки

Рисунок 72. Свойство провода для вывода результатов моделирования

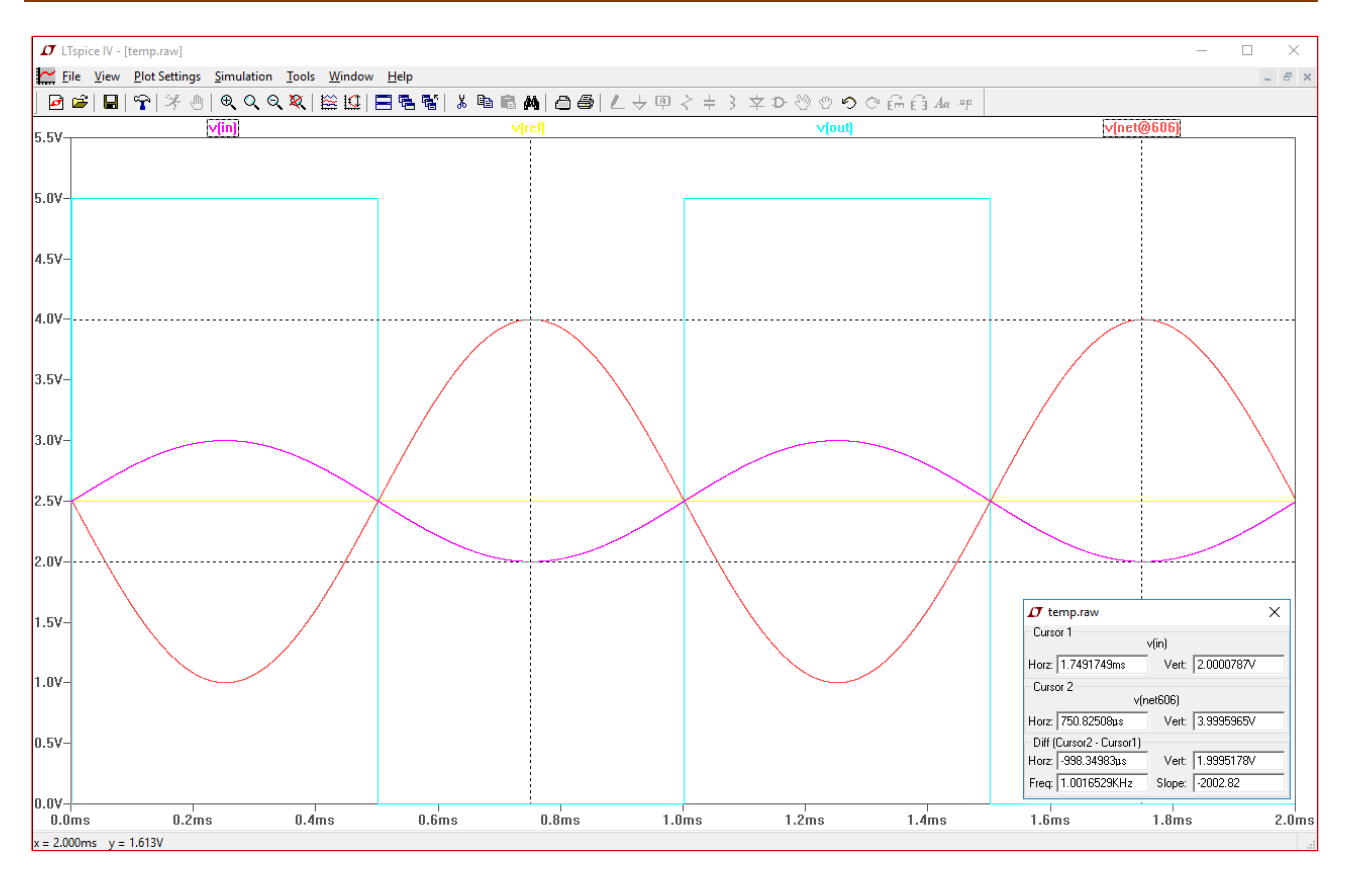

Рисунок 73. Результаты моделирования с использованием маркеров

Некоторые инструменты программы моделирования LTspice IV:

Увеличение интересующей области – нажать <u>левую</u> кнопку мыши, и не отпуская, выделить интересующую область.

Возврат масштаба к начальному – нажать кнопку «Zoom full extents» в панели инструментов.

Добавление координатной плоскости: *Plot Settings* –> *Add Plot Pane*, также добавить координатную плоскость можно установленной горячей клавишей «*}*».

Вывод маркеров – нажать <u>левой</u> кнопкой мыши по названию проводника.

Удаление маркера – нажать клавишу «Delete» и <u>левой</u> кнопкой мыши выбрать название проводника.

#### Проектирование цифровой части

#### Проектирование цифровых схем с использованием языка Verilog

Для проектирования цифровых схем с использованием Verilog необходимо вынести блок FPGA в рабочее пространство, войти внутрь блока, выделив его и нажав «1». Далее будет доступно поле для Verilog-кода. Пример показан на рисунке 74.

Рисунок 74. Пример реализации Verilog-кода для блока FPGA

**Важно!** При написании Verilog-кода рекомендуется использовать только один фронт тактового сигнала.

Для выхода из поля Verilog-кода нужно нажать кнопку 🔶 на панели инструментов.

Затем необходимо задать конфигурацию блока FPGA, выполнив команду *Tools -> DCS PDC -> Fpga* settings, либо нажав кнопку 🏠 на панели инструментов. В открывшемся окне в графе *Название модуля верхнего уровня* необходимо ввести название главного модуля Verilog-кода.

| 😨 FPGA settings 🦳 —                                                 |   | ×   |
|---------------------------------------------------------------------|---|-----|
| Run settings                                                        |   |     |
| Название модуля верхнего уровня                                     |   |     |
|                                                                     |   |     |
| Расположение файла с пользовательским размещением                   |   |     |
|                                                                     | O | pen |
| Дополнительные настройки: (exsta)                                   |   |     |
|                                                                     |   |     |
| Использовать альтернативный маршрут (библиотека цифровых элементов) |   |     |
| ОК                                                                  |   |     |

Рисунок 75. Окно конфигурации блока FPGA

При проектировании Verilog можно вручную заполнить tcl-файл, содержащий информацию о всех входах и выходах цифровой схемы. По умолчанию файл находится по пути: DCSElectric -> Projects -> 5400TP094 -> simulation -> Verilog.inout.tcl.

Пример заполнения файла показан на рисунке 76.

| 1  | ###Inout file                     |
|----|-----------------------------------|
| 2  | □set xc(inout) {                  |
| 3  | { din[0] FROM_PAD1 }              |
| 4  | { din[1] FROM_PAD2 }              |
| 5  | { din[2] FROM_PAD3 }              |
| 6  | { din[3] FROM_PAD4 }              |
| 7  | { din[4] FROM_PAD5 }              |
| 8  | { din[5] FROM_PAD6 }              |
| 9  | L}                                |
| 10 | <pre> set xc(inout_type) { </pre> |
| 11 | { din[0] xa_ib a }                |
| 12 | { din[1] xa_ib a }                |
| 13 | { din[2] xa_ib a }                |
| 14 | { din[3] xa_ib a }                |
| 15 | { din[4] xa_ib a }                |
| 16 | { din[5] xa_ib a }                |
| 17 | L}                                |
| 18 | ###END                            |
| 19 |                                   |
|    |                                   |

Рисунок 76. Пример заполнения файла с информацией о входах и выходах цифровой схемы

В DCSElectric v1.2 и выше можно использовать планировщик выводов (pinplanner) для автоматического создания файла с описанием выводов. Для этого необходимо запустить планировщик, выполнив команду *Tools –> DCS PDC –> XPlace pinplanner*. В случае наличия сформированного файла Verilog.v в составе проекта, он будет автоматически подгружен в планировщик. В ином случае требуется выбрать исходный Verilog-файл командой *File -> Open circuit*.

Важно: Каждая цифровая площадка обладает 4-мя именами. Например:

- 1) 102 номер вывода микросхемы;
- (DIO-0) название вывода микросхемы (цифровой площадки);
- IN\_1/OUT\_1 название порта, соединяющего блок FPGA и DIO;
- 4) FROM\_PAD1/TO\_PAD1 порт входа/выхода внутреннего блока FPGA;

В планировщике используются порты входа/выхода блока FPGA т.е. при выборе порта [FROM\_PAD1 | TO\_PAD1] сигнал идёт к цифровой площадке DIO-0, которая выходит на вывод микросхемы с номером 102.

**Примечание:** для выбора площадки тактового сигнала нужно в меню I/O group вместо PAD выбрать IOB\_CLK.

| File Edit Chip View Preferences Help                    |     |                                       |    |
|---------------------------------------------------------|-----|---------------------------------------|----|
| - IN 🖪 つく 🖌 🕺 🔺 🔹 😐 😕 🗩 🗩                               | 8   |                                       |    |
| Circuit structure                                       | 0.8 |                                       |    |
| Name I/O group I/O type Cel                             |     |                                       |    |
| C PAD * Xa b * PROM PAD9   ADC1 READY   TO PAD9]        | *   |                                       |    |
| CLR PAD * xa_b * [FROM_PAD18   ADC1_DATA_5_   TO_PAD18] | *   |                                       |    |
|                                                         |     |                                       |    |
| Q PAD * [X8_00 * [[10]PAD166 [PKOM]PAD166]              |     |                                       |    |
|                                                         |     |                                       |    |
|                                                         |     |                                       |    |
|                                                         |     |                                       |    |
|                                                         |     |                                       |    |
|                                                         |     |                                       |    |
|                                                         |     |                                       |    |
|                                                         |     |                                       |    |
|                                                         |     |                                       |    |
|                                                         |     | 8 8 8 8 8 8 8 8 8 8 8 8 8 8 8 8 8 8 8 |    |
|                                                         |     | 80                                    |    |
|                                                         |     |                                       |    |
|                                                         |     |                                       |    |
|                                                         |     |                                       |    |
|                                                         |     |                                       |    |
|                                                         |     | ·                                     |    |
|                                                         |     |                                       |    |
|                                                         |     |                                       |    |
|                                                         |     |                                       |    |
|                                                         |     |                                       |    |
|                                                         |     |                                       |    |
|                                                         |     |                                       |    |
|                                                         |     |                                       |    |
|                                                         |     |                                       |    |
| Td console                                              |     |                                       | 08 |
| Tol console (Tol ver 8.5.19);                           |     |                                       |    |
| OpenGL: Debugger created.                               |     |                                       |    |
| QTcl shell>                                             |     |                                       |    |
|                                                         |     |                                       |    |
|                                                         |     |                                       |    |
|                                                         |     |                                       |    |
|                                                         |     |                                       |    |
|                                                         |     |                                       |    |
|                                                         |     |                                       | _  |
|                                                         |     |                                       |    |

Для формирования .inout.tcl файла требуется выполнить команду File -> export inout.tcl.

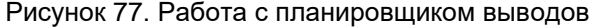

Для использования полученного файла размещения нужно ввести путь к файлу name\_of\_file.inout.tcl в поле «Расположение файла с пользовательским размещением» в окне FPGA settings.

Далее необходимо синтезировать автоматически сформированный Verilog-код, выполнив команду *Tools* –> *DCS PDC* –> *Verilog synthesis*, либо нажав кнопку 📑 на панели инструментов. После успешного синтеза в окне *External Process* будет соответствующее уведомление об окончании процесса, как показано на рисунке 78 (Все ошибки и предупреждения выводятся в нижней части окна *External Process*)

| Unite Newiles il abi     |                                        |                                             |
|--------------------------|----------------------------------------|---------------------------------------------|
| write Verilog.ii Ski     |                                        |                                             |
| www.write Verilog.map.to | map                                    |                                             |
| ~~ write verilog.ro_map  | CCI PO_map                             |                                             |
| ~~ Write Verilog.geom.g  | is geom_gas                            |                                             |
| ~~ Write Verilog.cim CF  | 1                                      |                                             |
| ~~ Write Verilog.mem ME  | 1                                      |                                             |
| ~~ Write Verilog.prog P  | (0G                                    |                                             |
| ~~ Write Verilog.progl   | 2ROG 1                                 |                                             |
| ~~ Write Verilog.bitnum  | BITNUM                                 |                                             |
| ~~ Write Verilog.sp3 sp  | ice top                                |                                             |
| ~~ Write Verilog.xsp xs  | · · · ·                                |                                             |
| ~~ Write Verilog.nodes.  | cl nodes_tcl                           |                                             |
| ~~ Write Verilog.vec ve  | · · · ·                                |                                             |
| ~~ Write Verilog.scs sc  | a                                      |                                             |
| "C:\DCSelectric\XCAD     | bin\xa", version XA.1.0, finished      |                                             |
| ****Process Done [exit=  | )]: 'C:\DCSelectric\XCAD\bin\xa_sh.exe | <pre>C:\DCSelectric\XCAD\bin\xa -i C:</pre> |
|                          |                                        |                                             |
|                          |                                        | >                                           |
|                          |                                        |                                             |
|                          |                                        |                                             |
|                          |                                        |                                             |
|                          |                                        |                                             |
|                          |                                        |                                             |
|                          |                                        |                                             |

Рисунок 78. Окно вывода процесса

Окончание синтеза также означает, что конфигурационная последовательность **цифровой части** создана и автоматически экспортирована в текстовый файл *digital\_config.txt*, находящимися по пути .DCSElectric\config\digital\_config.txt.

#### Смешанное моделирование (долгое)

После создания первоначальной схемы возможно провести моделирование для подтверждения правильности работы.

- 1) Установить параметры моделирования (5400TP094\_core);
- 2) Обозначить выводы, которые необходимо контролировать;

3) Запустить моделирование с помощью команды:

*Tools* –> *Simulation (Spice)* –> *Simulate* (кнопка ► на панели инструментов).

После завершения процесса моделирования откроется окно LTSpice IV.

Работа с LTSpice IV подробно описана в пункте «Моделирование аналоговой части».

#### Логическое моделирование (v1.5+)

В состав DCSElectric включён симулятор Icarus Verilog для моделирования RTL и gtkwave для просмотра результатов. Программы находятся по пути: ./iverilog/\*. Их можно использовать как отдельно, так и в составе DCSElectric.

Для моделирования с использованием Icarus Verilog нужно:

1) Вынести элемент FPGA в рабочее поле схемы из библиотеки simulation;

2) Зайти внутрь блока (выделить блок, нажать клавишу «1») и добавить Verilog описание, пример Verilog можно посмотреть в описании блока;

3) Вынести блок ТВ в рабочее поле схемы из библиотеки simulation;

4) Зайти внутрь блока (выделить блок, нажать клавишу «1») и добавить Verilog описание блока тестирования, пример Verilog можно посмотреть в описании блока.

5) Вернуться в общую схему и запустить скрипт Tools -> DCS PDC -> Icarus Verilog.

6) В консоли будут выводиться сообщения и по завершению моделирования можно будет посмотреть результаты. Для выгрузки результатов рекомендуется использовать конструкцию:

\$dumpfile("sim\_results.vcd");
\$dumpvars(0, test);

Рисунок 79. Команда для вывода результатов в файл sim\_results.vcd

Вместо test следует использовать название модуля, в котором написан testbench. При выгрузке результатов моделирования в файл sim\_results.vcd окно gtkwave для просмотра результатов будет открыто автоматически.

#### Статический временной анализ (v1.5+)

В окне FPGA settings есть поле «Дополнительные настройки», которое позволяет использовать некоторые дополнительные возможности цифрового маршрута, одно из них – статический анализ.

Для наиболее простого использования статического анализа можно добавить в поле дополнительные настройки параметр: «-sta». После команды Verilog Synthesis с этим параметром в папке simulation будут автоматически сформированы результаты статического анализа.

| 📄 counter.gate.nworst.txt   | 29.04.2021 15:54        | Текстовый докум        | 4 КБ        |
|-----------------------------|-------------------------|------------------------|-------------|
| 📄 counter.gate.sdf          | 29.04.2021 15:54        | Файл "SDF"             | 4 КБ        |
| 🖉 counter.gate.sl_table.tcl | 29.04.2021 15:54        | Файл "TCL"             | 1 КБ        |
| 📄 counter.gate.sta.log      | 29.04.2021 15:54        | Текстовый докум        | 7 КБ        |
| counter.routed.nworst.txt   | 29.04.2021 15:54        | Текстовый докум        | 4 KБ        |
| counter.routed.sdf          | 29.04.2021 15:54        | Файл "SDF"             | 9 КБ        |
| Counter.routed.sl_table.tcl | 29.04.2021 15:54        | Файл "TCL"             | 2 КБ        |
| counter.routed.sta.log      | <u>29.04.2021 15:54</u> | <u>Текстовый докум</u> | <u>7 КБ</u> |
|                             |                         |                        |             |

#### Рисунок 80. Результаты статического анализа

Для установки тактовых сигналов, определения временных ограничений и изменения других настроек CBA следует использовать дополнительные опции запуска, которые описаны в разделе **«Дополнительные настройки статического временного анализа»**.

#### Проектирование цифровых схем при помощи встроенной цифровой библиотеки

- 1) Создать новую схему (правой кнопкой мыши по библиотеке simulation -> Create New Cell)
- 2) В открывшемся окне в поле Name ввести название схемы, в поле View выбрать schematic.

| 😨 New Ce    | 211                       | ×      |
|-------------|---------------------------|--------|
| Library:    | simulation                | ~      |
| Name:       |                           |        |
|             | schematic                 | ^      |
|             | icon                      |        |
|             | layout<br>layout skeleton |        |
| View:       | layout.compensated        |        |
|             | VHDL                      |        |
|             | Verilog                   |        |
|             | documentation             |        |
|             | documentation.waveform    | ×      |
| Technology: | mocmos                    | $\sim$ |
|             | Cancel Make new window    | ОК     |

Рисунок 81. Окно создания новой схемы

Блоки, из которых проектируется схема, расположены в библиотеке *digital*. Чтобы перенести компоненты из библиотеки в рабочее пространство, нажмите левой кнопкой мыши на нужный блок и, не отпуская кнопку, перетащите в рабочее пространство.

3) Собрать схему с помощью элементов из библиотеки digital.

**Примечание:** Источники сигналов для имитации внешних воздействий подключаются из библиотеки *symbol*.

|                       | Evalarar    |        |
|-----------------------|-------------|--------|
| Components            | Explorer    | Layers |
|                       | RARIES      |        |
| 🕀 🖬 ba                | sic         |        |
| 🕀 🚹 ba                | isic_main   |        |
| 📄 📊 dig               | gital       |        |
|                       | and2{ic}    |        |
|                       | and3{ic}    |        |
|                       | buf{ic}     |        |
|                       | buf_gclk    | [ic}   |
|                       | clock_in{   | ic}    |
|                       | clock_ou    | t{ic}  |
|                       | dfflclrs{id | >}     |
| Ē€                    | gnd         |        |
|                       | input{ic}   |        |
|                       | inv{ic}     |        |
|                       | nand2{ic    | }      |
|                       | nand3{ic]   | }      |
|                       | nor2{ic}    |        |
|                       | nor3{ic}    |        |
|                       | or2{ic}     |        |
|                       | or3{ic}     |        |
|                       | output{ic   | }      |
| ⊨ <b>•</b> • <b>`</b> | vdd         |        |
|                       | xnor2{ic}   |        |
|                       | xor2{ic}    |        |
| ng 🗄                  | spice       |        |
| i∰ sir                | nulation    |        |
| Sy Sy                 |             |        |
| ₩ ¥ 8                 | RUKS        |        |
| 🗸 10                  | 05          |        |

Рисунок 82. Расположение блоков библиотеки digital

# Описание элементов digital.jelib

clock\_in – вход тактовой частоты цифровой схемы

port=0

Рисунок 83. Графическое отображение элемента clock\_in

input – вход цифровой схемы

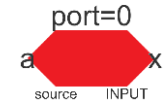

Рисунок 85. Графическое отображение элемента input clock\_out – выход тактовой частоты цифровой схемы

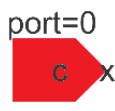

Рисунок 84. Графическое отображение элемента clock\_out

output – выход цифровой схемы

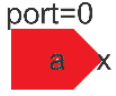

Рисунок 86. Графическое отображение элемента output

# port=0

and2 – логический элемент 2И

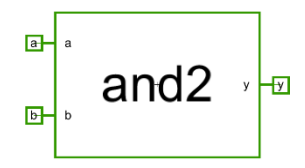

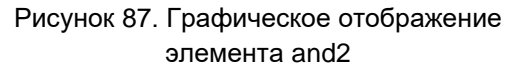

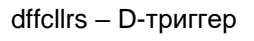

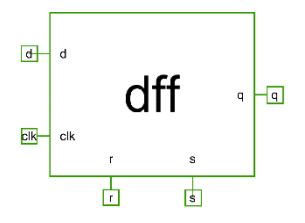

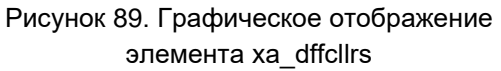

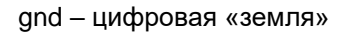

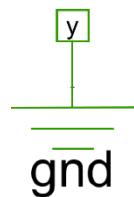

Рисунок 91. Графическое отображение элемента gnd

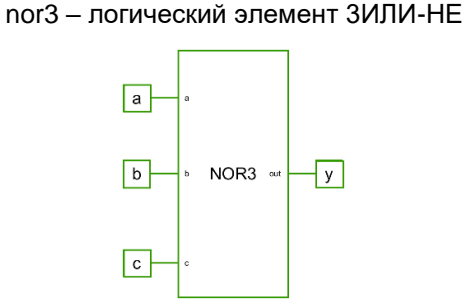

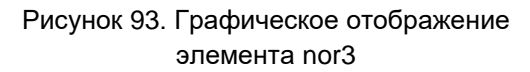

nand2 – логический элемент 2И-НЕ

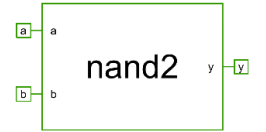

Рисунок 95. Графическое отображение элемента nand2

buf – буфер

Рисунок 88. Графическое отображение элемента buf

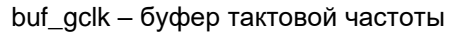

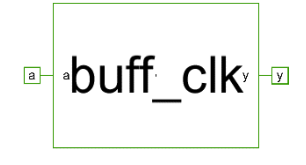

Рисунок 90. Графическое отображение элемента buf\_gclk

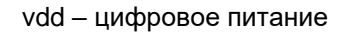

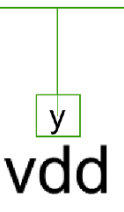

Рисунок 92. Графическое отображение элемента vdd

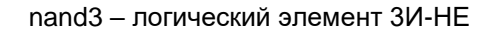

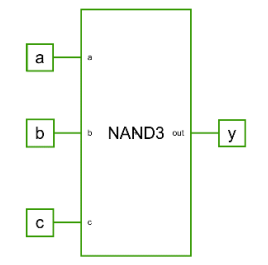

Рисунок 94. Графическое отображение элемента nand3

inv – инвертор

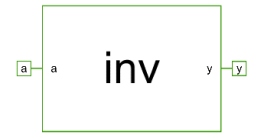

Рисунок 96. Графическое отображение элемента inv

and3 – логический элемент ЗИ

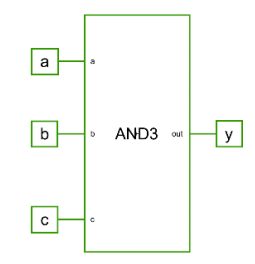

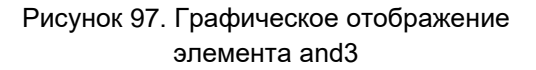

or2 – логический элемент 2ИЛИ

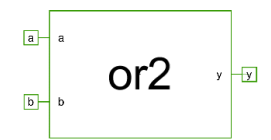

Рисунок 99. Графическое отображение элемента or2

xnor2 – логический элемент 2 ИСКЛЮЧАЮЩЕЕ ИЛИ-НЕ

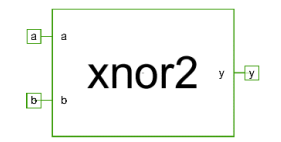

Рисунок 101. Графическое отображение элемента xnor2

or3 – логический элемент ЗИЛИ

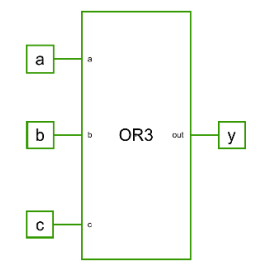

Рисунок 98. Графическое отображение элемента or3

nor2 – логический элемент 2ИЛИ-НЕ

nor2 , v

Рисунок 100. Графическое отображение элемента nor2

хог2 – логический элемент 2 ИСКЛЮЧАЮЩЕЕ ИЛИ

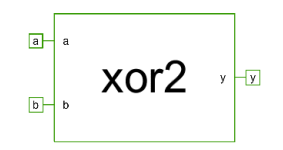

Рисунок 102. Графическое отображение элемента xor2

**Важно!** Порты ввода и вывода библиотеки *digital* можно назначать вручную на необходимую или более удобную площадку путем изменения параметра «port» (port=25 для вывода IN\_25 или OUT\_25), либо позволить программе автоматически определить входные и выходные порты, для этого необходимо оставить значение порта по умолчанию – «port=0».

#### Моделирование и синтез цифровой части

После создания первоначальной схемы возможно провести моделирование для подтверждения правильности работы.

- 1) Установить параметры моделирования.
- 2) Обозначить выводы, которые необходимо контролировать.

**Важно!:** Все элементы библиотеки *digital* и связанные с ними сигналы являются цифровыми. Для вывода результатов моделирования необходимо перевести сигнал в аналоговый вид. Входные и выходные площадки являются мостами между цифровой и аналоговой частью. Так, на рисунке 99 выводы «*set*», «*reset*» «*out\_a*» являются аналоговыми и могут быть выведены в результатах моделирования.

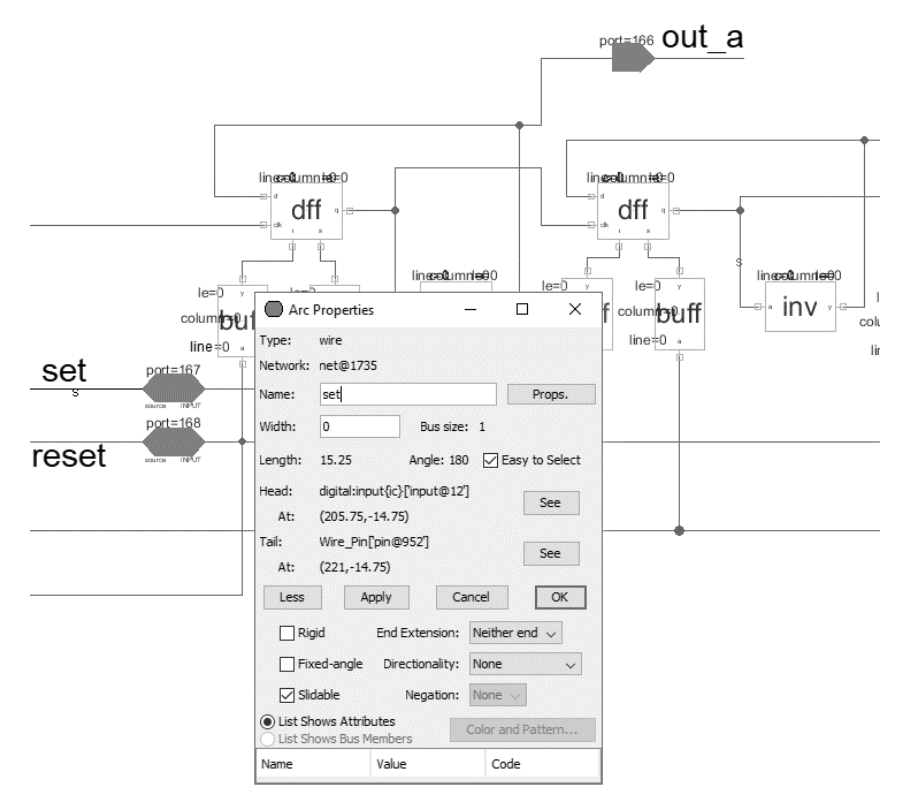

Рисунок 103. Обозначение выводов после построения схемы

3) Сохранить проект (File -> Save)

4) На этом моменте можно запустить моделирование построенной схемы с помощью команды

Tools -> Simulation (Spice) -> Simulate (кнопка > на панели инструментов). Более подробно в п.8.

5) Для синтеза сформировать .tcl-файл

Формирование файла происходит с помощью команды Tools->DCS PDC->Create digital circuit.

Далее выполнить команду *Tools* –> *DCS PDC* –> *Fpga settings*, либо нажать кнопку 📯 на панели инструментов.

Для использования определенных пользователем выводов ПЛИС в открывшемся окне в пункте «*Расположение файла с пользовательским размещением*» требуется установить галочку и указать путь к.tcl-файлу, содержащему информацию о входах и выходах спроектированной схемы. По умолчанию файл находится по пути .DCSElectric\Projects\5400TP094\simulation\Verilog.inout.tcl. Также необходимо поставить галочку в пункте «Использовать альтернативный маршрут». Нажать ОК.

| FPGA settings                                                   | -    |    | ×  |
|-----------------------------------------------------------------|------|----|----|
| Run settings                                                    |      |    |    |
| Название модуля верхнего уровня                                 |      |    |    |
|                                                                 |      |    |    |
| Расположение файла с пользовательским размещение                | и    |    |    |
| C:/DCSElectric/Projects/5400TP094/simulation/Verilog.inout      | .tcl | Ор | en |
| Дополнительные настройки: (exsta)                               |      |    |    |
|                                                                 |      |    |    |
| Использовать альтернативный маршрут (библиотека цифровых элемен | нов) |    |    |
| ОК                                                              |      |    |    |

Рисунок 104. Окно конфигурации блока FPGA

6) Создать новую схему (<u>правой</u> кнопкой мыши по библиотеке simulation -> Create New Cell) и вытащить блок FPGA из библиотеки symbol в рабочее поле.

7) Синтезировать схему

Выполнить команду *Tools* –> *DCS PDC* –> *Verilog synthesis*, либо нажать кнопку <sup>н</sup> на панели инструментов. После успешного синтеза в окне *External Process* будет соответствующее уведомление об окончании процесса, как показано на рисунке 105 (Все ошибки и предупреждения выводятся в нижней части окна *External Process*).

| External Process                                                                                                    | Х      |
|----------------------------------------------------------------------------------------------------|--------|
| Process Done [exit=0]: 'C:\DCSelectric\XCAD\bin\xa_sh.exe C:\DCSelectric\XCAD\bin\xa -i C:\DCSelectric\Projects\5400TP094\simulation | Ver    |
| ~~~ Write Verilog.il skill                                                                                                    | ^      |
| ~~~ Write Verilog.map.tcl map                                                                                                    |        |
| ~~~ Write Verilog.ro_map.tcl ro_map                                                                                                  |        |
| ~~~ Write Verilog.geom.gds geom_gds                                                                                                  |        |
| ~~~ Write Verilog.cfm CFM                                                                                                    |        |
| ~~~ Write Verilog.mem MEM                                                                                                    |        |
| ~~~ Write Verilog.prog PROG                                                                                                    |        |
| ~~~ Write Verilog.progl PROG 1                                                                                                    |        |
| ~~~ Write Verilog.bitnum BITNUM                                                                                                    |        |
| ~~~ Write Verilog.sp3 spice top                                                                                                    |        |
| ~~~ Write Verilog.xsp xsp                                                                                                    |        |
| ~~~ Write Verilog.nodes.tcl nodes_tcl                                                                                                |        |
| ~~~ Write Verilog.vec vec                                                                                                    |        |
| ~~~ Write Verilog.scs scs                                                                                                    |        |
| "C:\DCSelectric\XCAD\bin\xa", version XA.1.0, finished                                                                               |        |
| *****Process Done [exit=0]: 'C:\DCSelectric\XCAD\bin\xa_sh.exe C:\DCSelectric\XCAD\bin\xa -i C                                       | ::\    |
|                                                                                                    | $\sim$ |
| <                                                                                                    | >      |
|                                                                                                    |        |
|                                                                                                    |        |
|                                                                                                    |        |
|                                                                                                    |        |
|                                                                                                    |        |
|                                                                                                    |        |
|                                                                                                    | ~      |
|                                                                                                    |        |
|                                                                                                    |        |

Рисунок 105. Окно вывода процесса

Окончание синтеза также означает, что конфигурационная последовательность **цифровой части** создана и автоматически экспортирована в текстовый файл *digital\_config.txt*, находящимися по пути .\config\digital\_config.txt.

8) Затем рекомендуется выполнить команду *Tools* –> *DCS PDC* –> *Start XPlace*, либо нажать на кнопку X на панели инструментов для ознакомления с размещением элементов на кристалле ПЛИС.

Далее появится окно *X-place* с реализованной конфигурацией блока FPGA, представленной на рисунке 106:

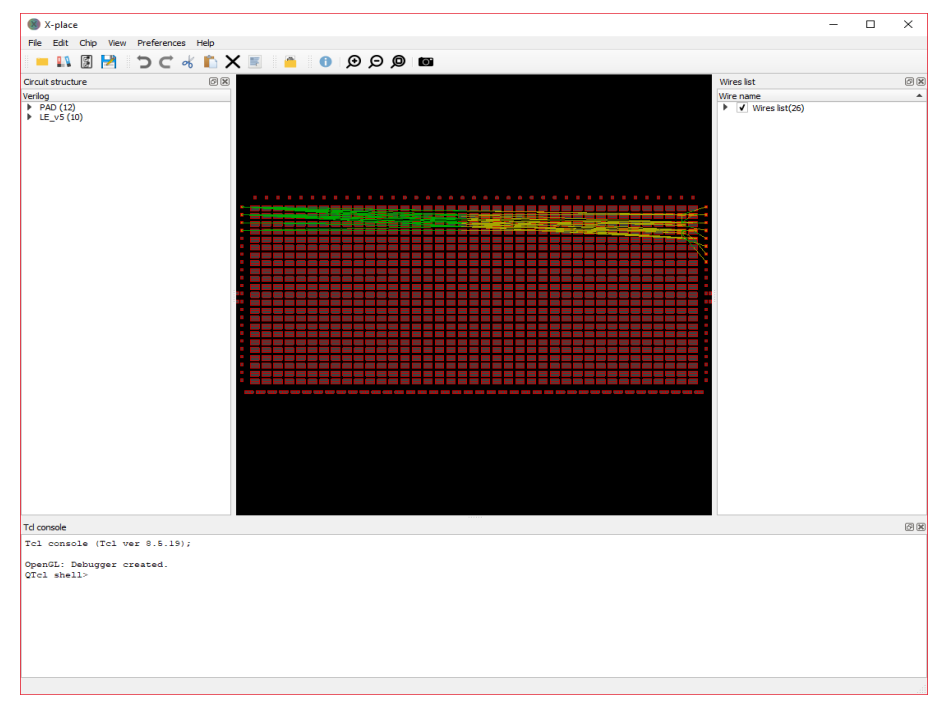

Рисунок 106. Окно X-place

9) Далее следует запустить моделирование с помощью команды

*Tools* –> *Simulation (Spice)* –> *Simulate* (кнопка процесса моделирования откроется окно *LTSpice IV.* 

Для вывода результатов на экран требуется выбрать пункт *Plot Settings –> Add trace* и в появившемся окне указать нужные выводы. Выбор проводника осуществляется при помощи поисковой строки «*Only list traces matching»*, где вводятся названия выводов. Для просмотра сигнала на выходе схемы, то в поисковой строке необходимо ввести *out* и нужный проводник будет обозначаться как «*v*(*out*)».

| Add Traces to Plot                                                                                                    |                                                                                                    | ×            |
|----------------------------------------------------------------------------------------------------|----------------------------------------------------------------------------------------------------|--------------|
| Available data:<br>i(b.xcau_comp@0.b.xcau_ni(b.xoutput_a@4.b.xcau_m<br>i(b.xoutput_a@4.b.xcau_m<br>i(b.xpau@0.b.xcau_macr@<br>i(v.xoutput_a@4.vopulse@<br>v(output_a@4.vopulse@<br>v(output_a@4.xcau_macr<br>v(xoutput_a@4.xcau_macr<br>v(xpau@0.xcau_macr@4.c | Only list traces matching<br>out<br>Asterisks match colons<br>macr@3.bvcvsout)<br>acr@1.bvcvsout)<br>acr@1.bvcvsout)<br>4.bvcvsout)<br>1)<br>cr@3.cascout1)<br>@1.bia<br>@1.cascout1)<br>ascout1) | OK<br>Cancel |
| Expression(s) to add:                                                                                                    |                                                                                                    |              |
| ✓ AutoRange                                                                                                    |                                                                                                    |              |

Рисунок 107. Окно вывода результатов моделирования

Для просмотра промежуточных точек (заранее не названных) необходимо зайти в свойства (клавиша «*q*» или двойное нажатие <u>левой</u> кнопкой мыши по проводу) и найти обозначение в поле «*Network»* (обратите внимание, параметр «*Network»* и «*Name»* могут различаться).

| 🛄 Arc I            | Properties                   |                  | -           |            |
|--------------------|------------------------------|------------------|-------------|------------|
| Type:              | wire                         |                  |             |            |
| Network:           | net@498                      |                  |             |            |
| Name:              | net@498                      |                  |             | Props.     |
| Width:             | 0                            | Bus size: 1      |             |            |
| Length:            | 29.25                        | Angle: 180       | Easy to Se  | lect       |
| Head:              | symbol:PAM                   | _NEG_FB{ic}['PAM | 1_NEG_@2']  | See        |
| At:                | (-13.75,-38.                 | 25)              |             |            |
| Tail:              | symbol:OUTF                  | PUT_ADR{ic}['OU' | TPUT_A@0']  | See        |
| At:                | (15.5,-38.25                 | 0                |             |            |
| Less               | A                            | pply             | Cancel      | OK         |
|                    | Rigid                        | End Extension    | Neither end | d 🗸        |
|                    | Fixed-angle                  | Directionality   | None        | $\sim$     |
|                    | Slidable                     | Negation         | None $\sim$ |            |
| List Sh<br>List Sh | ows Attribute<br>ows Bus Mem | <b>s</b><br>bers | Color a     | nd Pattern |
| Name               |                              | Value            | Code        |            |
|                    |                              |                  |             |            |
|                    |                              |                  |             |            |
|                    |                              |                  |             |            |
|                    |                              |                  |             |            |

Рисунок 108. Свойство провода для вывода результатов моделирования

Вывод результатов проводится аналогично при помощи поисковой строки «Only list traces matching».

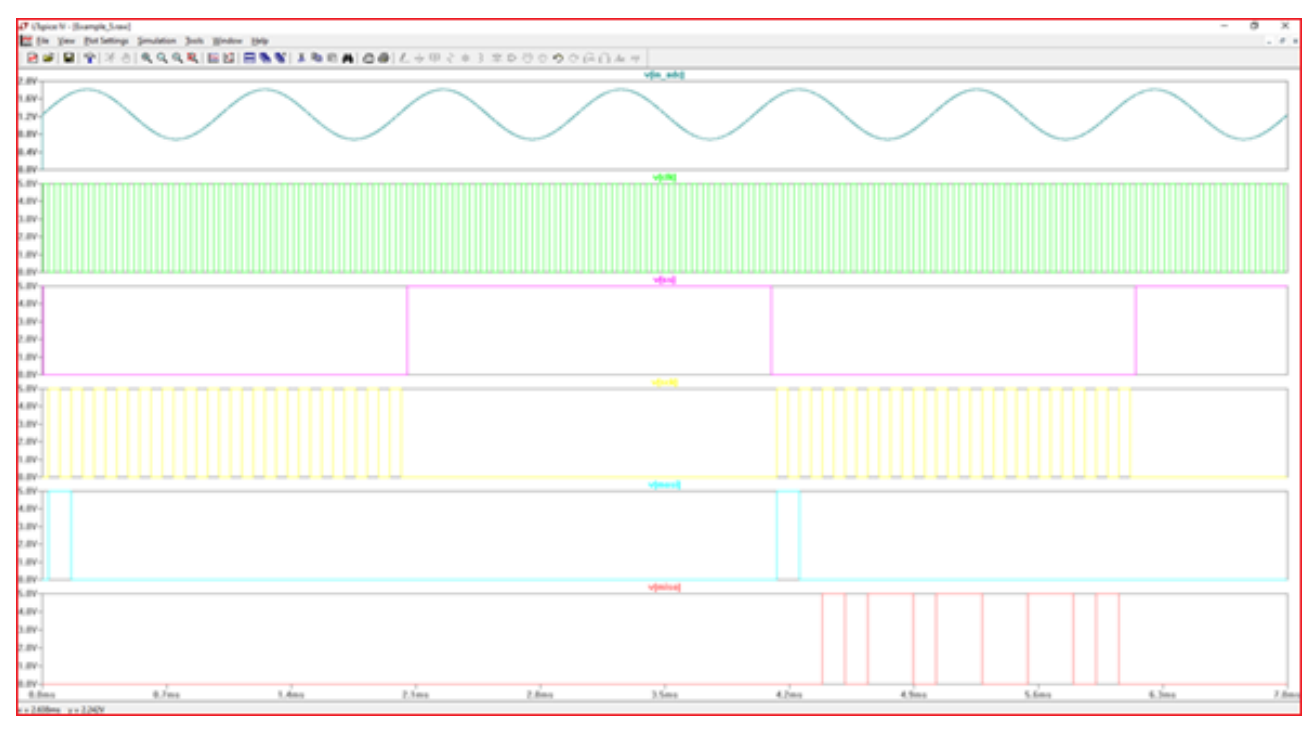

Рисунок 109. Результаты смешанного моделирования

Некоторые инструменты программы моделирования LTspice IV:

Увеличение интересующей области – нажать <u>левую</u> кнопку мыши, и не отпуская, выделить интересующую область.

Возврат масштаба к начальному – нажать кнопку «Zoom full extents» в панели инструментов.

Добавление координатной плоскости: *Plot Settings* –> *Add Plot Pane*, также добавить координатную плоскость можно установленной горячей клавишей «*}*».

Вывод маркеров – нажать <u>левой</u> кнопкой мыши по названию проводника.

Удаление маркера – нажать клавишу «Delete» и <u>левой</u> кнопкой мыши выбрать название проводника.

#### Интерфейс топологического редактирования X-PLACE

X-place – графический интерфейс, предназначенный для просмотра и редактирования размещения функциональных и периферийных блоков на кристалле ПЛИС.

В обычном случае кристалл, схема и размещение будут автоматически загружены.

Окно программы выглядит следующим образом:

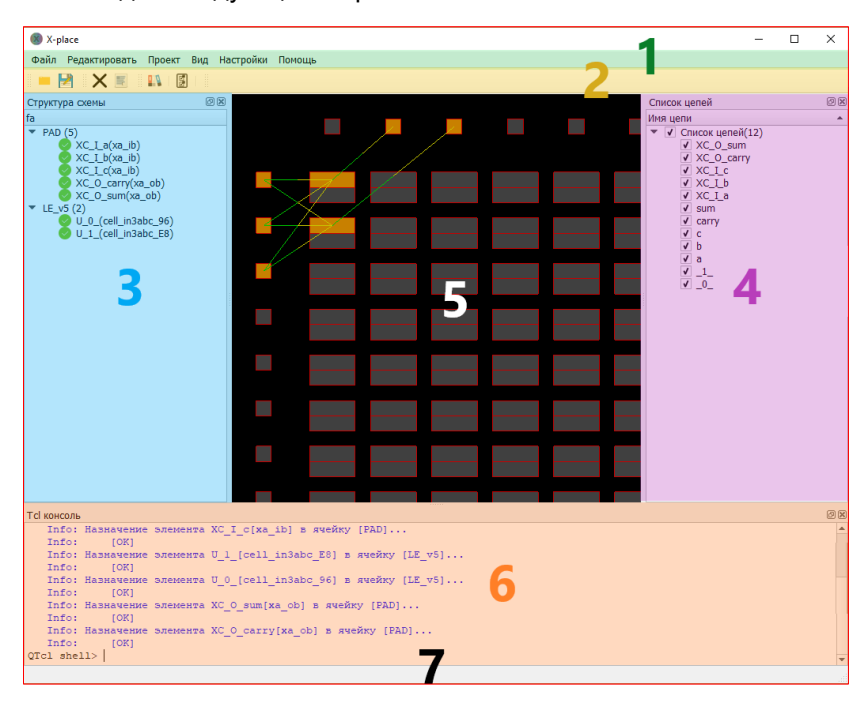

Рисунок 110. Структура главного окна программы

1 – главное меню

2 - панели инструментов

- 3 обозреватель списка цепей4 рабочее окно
- 5 окно «Tcl консоль»
- 6 статусная строка

### Пример работы программы в ручном режиме

При запуске программы X-place появляется главное окно, в котором пока нет данных ни о кристалле, ни о схеме.

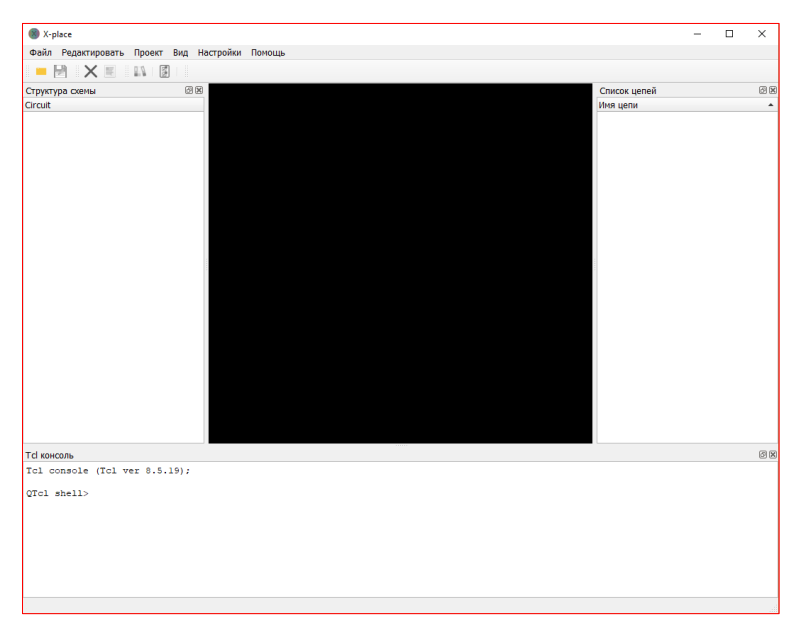

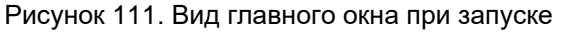

Следующим шагом необходимо загрузить кристалл ПЛИС. Сделать это можно следующим образом: открыть меню «Проект» из панели меню и выбрать необходимый кристалл в меню «Кристалл», где кристаллы разбиты по семействам. После этого начнется загрузка кристалла, который в результате будет отображен в графической области главного окна.

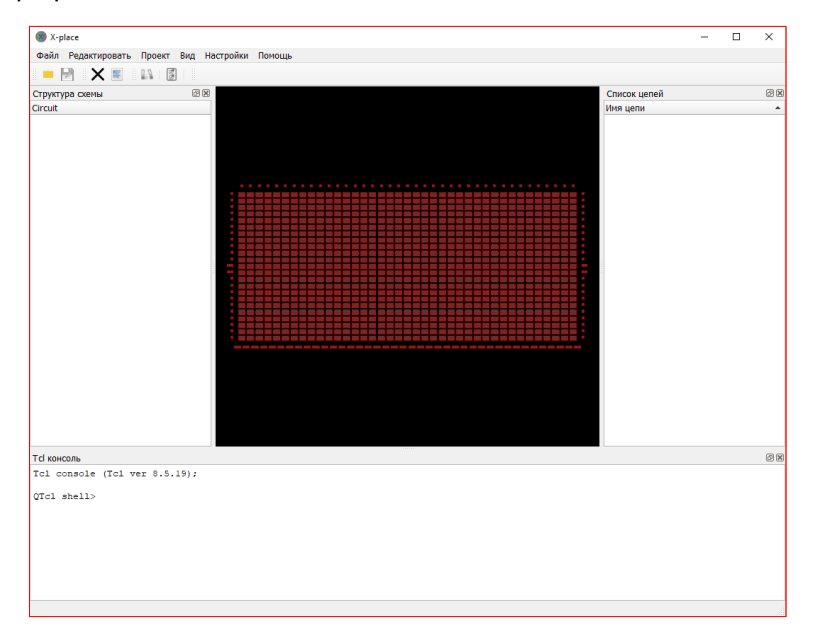

Рисунок 112. Главное окно с загруженным графическим представлением кристалла ПЛИС

Далее следует загрузить схему, которая будет размещена на кристалле. Сделать это можно через меню «Файл – Открыть схему». Откроется окно файлового обозревателя, где следует выбрать файл схемы с расширением «\*.tcl». Для примера, на рисунке 113 изображено окно после загрузки файла «fa.syn\_xcy.tcl» с описанием схемы «fa» в терминах XA.

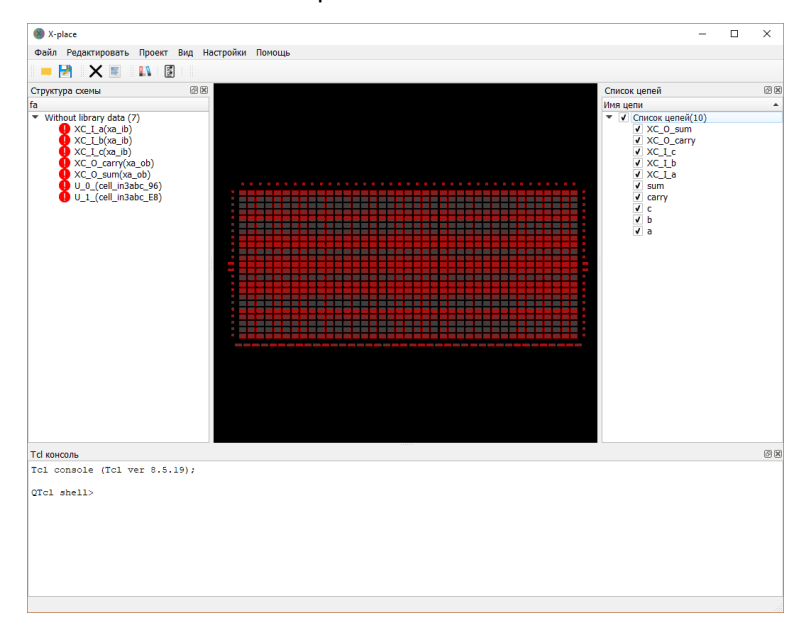

Рисунок 113. Окно программы после загрузки схемы

#### Настройки отображения

Общие настройки отображения *(«Вид – Отображаемые объекты»)* позволяют настроить (включить/отключить) отображение:

- Заполненные ячейки;
- Кристалл (не затрагивает занятые ячейки);
- Цепи (не затрагивает отображение цепей выделенных ячеек);
- Подсвеченные цепи выделенных объектов;
- Настройки режима отображения цепей позволяют выбрать один из двух режимов отображения:
- Прямые соединения из каждого размещенного элемента выходят соединяющие линии напрямую к элементам, связанным с данным;
- Центрированные соединения межсоединение представляет собой группу линий с общим центром масс, откуда эти линии выходят по направлению к подсоединенным элементам.
- Настройки режима отображения подсвеченных цепей позволяет выбрать режим подсвечивания соединений выделенных объектов:
- Только подсоединенные элементы подсвечиваются только те линии, которые связывают данный элемент с другими;
- Полностью подсветить цепь межсоединение подсвечивается полностью, то есть не только соединения данного элемента с другими, но и все другие направления, куда распространяется это межсоединение.

#### Полное смешанное моделирование

Программа DCSElectric поддерживает смешанное моделирование всех элементов присутствующих в схеме.

Аналоговая часть моделируется симулятором ngspice.

Для моделирования цифровой части используется xspice, который связывается с аналоговой частью через аналого-цифровые и цифро-аналоговые мосты.

Макромодели ADC, DAC и SPI также написаны на языке симулятора ngspice и поддерживают смешанное моделирование.

Последовательность действий для смешанного моделирования представлена ниже:

- Проектирование аналоговой схемы;
- Проектирование и синтез цифровой схемы;
- Проведение автоматической трассировки;
- Моделирование.

#### Дополнительные настройки статического временного анализа

Для выполнения статического временного анализа (СВА) проектируемой схемы необходимо добавить опцию –sta в команду запуска программы. Для установки тактовых сигналов, определения временных ограничений и изменения других настроек СВА следует использовать дополнительные опции запуска.

#### Основные опции запуска СВА:

| Управление процессом статического временного анализа |                                                                |  |
|------------------------------------------------------|----------------------------------------------------------------|--|
| -sta                                                 | выполнение статического временного анализа                     |  |
| -top <top_name></top_name>                           | определение имени топового модуля;                             |  |
| -clk <list></list>                                   | определение списка тактовых сигналов в проекте;                |  |
| -per <list></list>                                   | определение значений периодов тактовых сигналов;               |  |
| -max_delay <value></value>                           | определение значения максимальной задержки от входа до выхода; |  |
| -sta_num_crit <value></value>                        | определение количества критических путей, выведенных в отчет;  |  |
| -sta_sdc <file_path></file_path>                     | определение полного пути до файла временными ограничениями     |  |
|                                                      | проекта;                                                       |  |
| -sta_cap <file_path></file_path>                     | определение полного пути до файла с емкостями цепей;           |  |
| -sta_spef <file_path></file_path>                    | определение полного пути до файла паразитными элементами;      |  |

**Результаты CBA генерируются по завершению работы программы в папку** <top\_name>.STA.reports.

Результатом проведенного СВА схемы до этапа трассировки является следующий набор файлов:

<top\_name>.gate.nworst.txt – временной отчет для заданного количества наиболее медленных критических путей;

<top\_name>.sl\_table.tcl – файл с таблицей значений slack для всех элементов логических элементов схемы;

<top\_name>.sdf – файл с задержками и заданными временными ограничениями.

Результатом проведенного СВА схемы после этапа трассировки является следующий набор файлов:

<top\_name>.routed.nworst. txt – временной отчет для заданного количества наиболее медленных критических путей;

<top\_name>.routed.sl\_table.tcl – файл с таблицей значений slack для всех элементов логических элементов схемы.

<top\_name>.routed.sdf – файл с задержками и заданными временными ограничениями.

# Доступные временные ограничения

| create_clock           | set_multicycle_path  |
|------------------------|----------------------|
| set_clock_latency      | set_input_transition |
| set_clock_uncertainty  | set_input_delay      |
| set_clock_transition   | set_output_delay     |
| set_propagated_clock   | set_max_delay        |
| create_generated_clock | set_min_delay        |
| set_false_path         | set_load             |
| set_disable_timing     | set_case_analysis    |

**create\_clock –** добавить к анализу тактовый сигнал, его источник, период, время нарастания и спада сигнала.

| create clock | -period <t< th=""><th>per&gt; [-way</th><th>veform <t< th=""><th>rise&gt; <t< th=""><th>fall&gt;]</th><th><source/>,</th></t<></th></t<></th></t<> | per> [-way | veform <t< th=""><th>rise&gt; <t< th=""><th>fall&gt;]</th><th><source/>,</th></t<></th></t<> | rise> <t< th=""><th>fall&gt;]</th><th><source/>,</th></t<> | fall>] | <source/> , |
|--------------|----------------------------------------------------------------------------------------------------|------------|----------------------------------------------------------------------------------------------|------------------------------------------------------------|--------|-------------|
|              |                                                                                                    |            |                                                                                              |                                                            |        |             |

| -period <t_per></t_per>                          | задать период задаваемого тактового сигнала<br><т_per>  — время периода тактового сигнала, задается в нс или MGh                                                                                                    |
|--------------------------------------------------|----------------------------------------------------------------------------------------------------|
| -waveform<br><t_rise> <t_fall></t_fall></t_rise> | задать коэффициент заполнения тактового сигнала.<br>По умолчанию, коэффициент заполнения – 50%, что эквивалентно<br><t_rise> = 0 нс, <t_fall> = (<t_per>/2) нс.<br/><t_rise> <t_fall> – время начала нарастания и начала спада сигнала.</t_fall></t_rise></t_per></t_fall></t_rise> |
| <source/>                                        | источник создаваемого синхросигнала (порт, пин).<br>По умолчанию тактовый сигнал будет назван по имени источника. При<br>желании можно указать имя тактового с помощью опции –name                                                                                                  |

#### Пример использования команды:

create\_clock -period 5 [get\_ports CLK1]

create\_clock -period 5 -waveform {1 2}[get\_ports CLK2]

Результат определения коэффициента заполнения тактового сигнала по умолчанию и с использованием опции -waveform показан на рисунке.

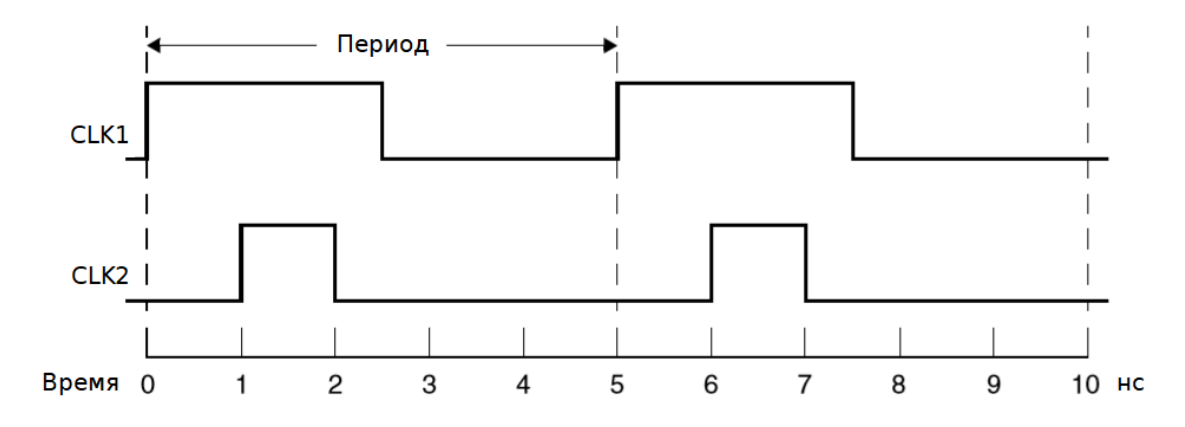

Рисунок 114. Диаграммы тактовых сигналов

set\_clock\_latency – установить время задержки тактового сигнала.

set\_clock\_latency [-rise/-fall] [-min][-max] [-source] [-late] [-early]
<delay\_value> <name>,

| -rise                       | задать задержку только при нарастании тактового сигнала;             |
|-----------------------------|----------------------------------------------------------------------|
| -fall                       | задать задержку только при убывании тактового сигнала;               |
| -min                        | задать только минимальную задержку тактового сигнала;                |
| -max                        | задать только максимальную задержку тактового сигнала;               |
| -source                     | задать только задержку задержка источника;                           |
| -late                       | задать только позднее время прибытия от источника;                   |
| -early                      | задать только раннее время прибытия от источника;                    |
| <delay_value></delay_value> | значение времени задержки;                                           |
| <name></name>               | установить имя тактового сигнала, для которого задается<br>задержка. |

Задержка clock latency состоит из двух:

source latency – задержка источника – время, требуемое синхросигналу, для распространения от источника до точки, указанной в проекте.

network\_latency – задержка сети – время, требуемое синхросигналу, чтобы дойти от точки, указанной в проекте, до тактового вывода последовательностного элемента.

В данном случае задержкой источника является задержка ЯВВ, добавляющейся в проект автоматически. Её задержка определяется программой из характеризованной библиотеки.

Задержка сети определяется программой за счет оценки реальных трассировочных элементов, используемых в схеме для коммутации межсоединений. Их задержка также передается из характеризованной библиотеки.

Пример использования команды:

set clock latency -rise -max 0.34 CLK1

**set\_clock\_uncertainty** – установить время, на которое отклоняется тактовый сигнал от идеального при распространении на различные приемники после трассировки.

set\_clock\_uncertainty [-setup/-hold] [-rise/-fall]
-from <clk names> -to <clk names> <uncertainty>,

| -setup                        | задать погрешность только для времени установки;                                       |
|-------------------------------|----------------------------------------------------------------------------------------|
| -hold                         | задать погрешность только для времени удержания;                                       |
| -rise                         | задать погрешность во время нарастании тактового сигнала;                              |
| -fall                         | задать погрешность во время спада тактового сигнала;                                   |
| -from <clk_names></clk_names> | задать список тактовых сигналов, являющихся начальными точками<br>анализируемого пути; |
| -to <clk_names></clk_names>   | задать список тактовых сигналов, являющихся конечными точками анализируемого пути;     |
| <uncertainty></uncertainty>   | задать значение погрешности.                                                           |

В данном случае данная погрешность определяется программой за счет оценки задержки реальных трассировочных элементов из характеризованной библиотеки.

Пример использования команды:

set\_clock\_uncertainty -rise -from CLK1 -to CLK2 0.34

set\_clock\_transition – установить время переключения тактового сигнала.

set\_clock\_transition [-rise/-fall] <transition\_time>, <clock\_name>

| -rise                               | задать только время нарастания тактового сигнала;                                                     |
|-------------------------------------|----------------------------------------------------------------------------------------------------|
| -fall                               | задать только время спада тактового сигнала;                                                          |
| <transition_time></transition_time> | задать значение времени переключения;                                                                 |
| <clock_name></clock_name>           | задать список тактовых сигналов, которым будет установлено<br>заданное значение времени переключения. |

Пример использования команды:

set clock transition -rise 0.15 CLK1

**set\_propagated\_clock** – распространить задержки тактового сигнала и автоматически определить задержку на каждом тактовом пине регистра с учетом добавленных паразитных элементов.

```
set_propagated_clock <clock name>,
```

Пример использования команды:

set propagated clock CLK1

create\_generated\_clock – добавить к анализу тактовый сигнал, производный от основного тактового сигнала, деленный, помноженнный или инвертированный внутренним элементом схемы.

```
create_generated_clock -name <clock_name> -source <master_name>
[-divide_by divide_factor | -multiply_by multiply_factor]
[-duty cycle percent] [-invert] <source>,
```

| -name <clk_name></clk_name>         | имя создаваемого синхросигнала;                    |
|-------------------------------------|----------------------------------------------------|
| -source <master_name></master_name> | имя источника основного синхросигнала (порт, пин); |
| -divide_by factor                   | коэффициент деления сигнала;                       |
| -multiply_by factor                 | коэффициент умножения сигнала;                     |
| -duty_cycle percent                 | коэффициент заполнения в процентах;                |
| -invert                             | инверсия, создаваемого синхросигнала;              |
| <source/>                           | источник создаваемого синхросигнала (порт, пин);   |

На рисунке 115 представлена схема, выполняющая деление тактового сигнала на 3.

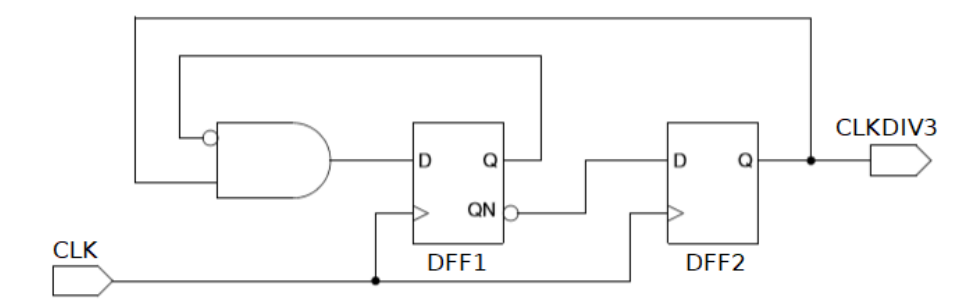

Рисунок 115. Схема деления тактового сигнала

Основной тактовых сигнал CLK и производный от него CLKDIV3 задаются программе следующим образом:

```
create_clock period 2 -name CLK [get_ports CLK]
create_generated_clock -name CLKDIV3 -source [get_ports CLK]
-divide_by 3 -duty_cycle 67 [get_pins DFF2/Q]
```

Формы заданных тактовых сигналов представлены на рисунке 116.

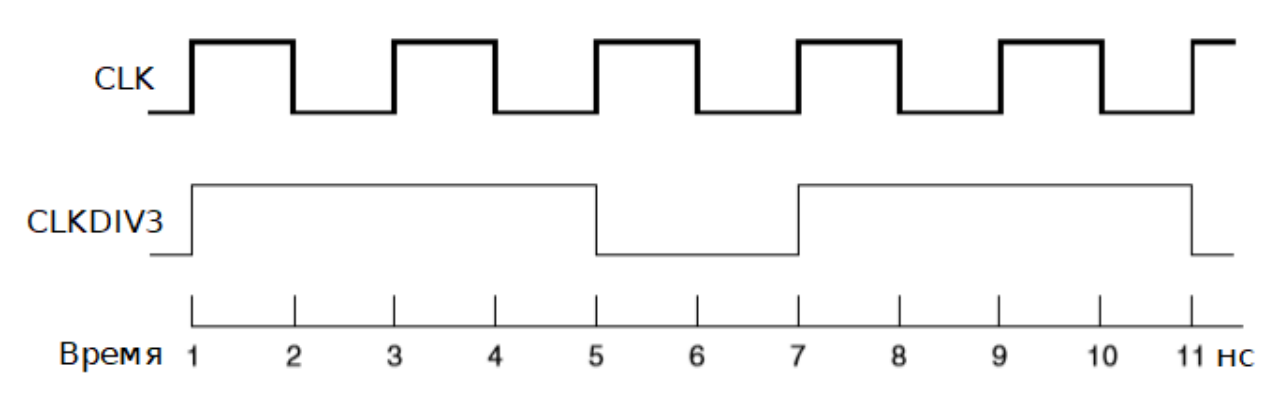

Рисунок 116 – Временные диаграммы основного и производного тактовых сигналов

**set\_false\_path** – исключить заданный путь из временного анализа. Команда определяет заданные пути ложными и удаляет временные ограничения на этих путях. Ложные временные пути - это пути, по которым не распространяется изменение логического уровня.

```
set_false_path [-setup/-hold] [-rise/-fall] -through {node list}
-from {node list} -to {node list},
```

| secup              | исключить из временного анализа проверку времени установки заданного сигнала,                                                                      |
|--------------------|----------------------------------------------------------------------------------------------------|
| -hold              | исключить из временного анализа проверку времени удержания заданного сигнала;                                                                      |
| -rise              | исключить из временного анализа элементы, тактирующиеся нарастающим фронтом заданного тактового сигнала;                                           |
| -fall              | исключить из временного анализа элементы, тактирующиеся убывающим фронтом заданного тактового сигнала;                                             |
| -through<br>{list} | задать список пинов, портов или ячеек, через которые должны проходить ложные пути;                                                                 |
| -from<br>{list}    | задать список начальных точек исключаемого временного пути – тактовые сигналы,<br>входные порты, входные тактовые пины последовательностных ячеек; |
| -to<br>{list}      | задать список конечных точек исключаемого временного пути – тактовые сигналы,<br>выходные порты, входные пины данных последовательностных ячеек;   |
|                    |                                                                                                    |

\_ \_ \_ \_ \_ \_ \_ \_

Пример использования команды:

set false path -to [get clocks CLK]

Данная команда объявляет пути, тактируемые в конечных точках сигналом CLK, на рисунке 117 ложными, т.е. исключает из временного анализа все пути.

```
set false path -fall -to [get clocks CLK]
```

Данная команда объявляет пути, тактируемые в конечных точках убывающим фронтом сигнала CLK, на рисунке 117 ложными, т.е. исключает из временного анализа пути В и С.

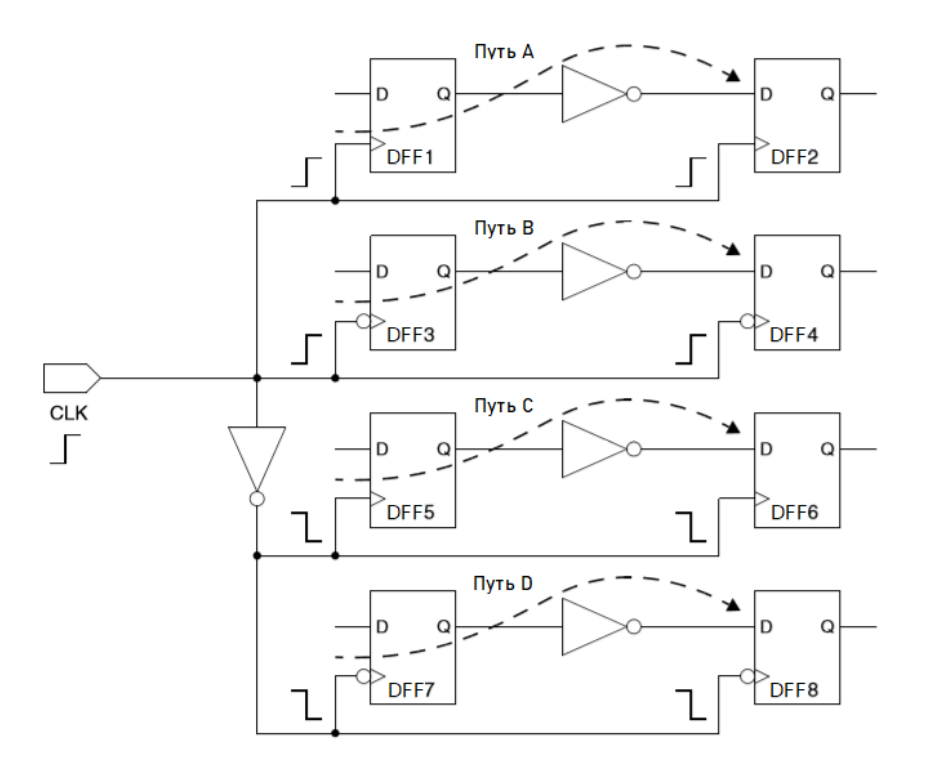

Рисунок 117 – Схема, поясняющая использование ложных путей

set\_disable\_timing – удалить из временного анализа все объекты (ячейки, пины или порты) на заданном пути.

Эта команда полностью удаляет из временного анализа встретившиеся на пути объекты, в отличие от команды set\_false\_path, которая исключает только конкретный путь, а не вычисление задержки объектов этого пути. Если все пути через определенный пин – ложные, то применение set\_disable\_timing более эффективно, чем set\_false\_path.

```
set_disable_timing {[-from pin_name] | [-to pin_name]} <cell_list>,
```

| -from pin_name          | задать начальный пин исключаемого временного пути;                       |
|-------------------------|--------------------------------------------------------------------------|
| -to pin_name            | задать конечный пин исключаемого временного пути;                        |
|                         | Для работы команды необходимо задать одновременно как пин начала пути,   |
|                         | так и пин, показывающий конец пути.                                      |
| <cell_list></cell_list> | задать список ячеек, удаляемых из временного анализа для заданного пути; |

#### Пример использования команды:

set\_disable\_timing -from DFF1/D -to DFF2/Q {DFF1 DFF2}

**set\_multicycle\_path** – установить путь, занимающий несколько тактов, для проверки времени установки и времени удержания.

set\_multicycle\_path ncycles [-setup/-hold] [-rise/-fall]
-through {node list} -from {node list} -to {node list},

| ncycles         | количество циклов тактового сигнала, которое требуется данным для<br>проверки времени установки и удержания;                                          |
|-----------------|----------------------------------------------------------------------------------------------------|
| -setup          | изменить количество циклов тактового сигнала только для проверки времени<br>установки;                                                                |
| -hold           | изменить количество циклов тактового сигнала только для проверки времени<br>удержания. По умолчанию время удержания проверяется на ncycles - 1 такте; |
| -rise           | изменить количество циклов нарастания тактового сигнала;                                                                                              |
| -fall           | изменить количество циклов убывания тактового сигнала;                                                                                                |
| -through {list} | задать список пинов, портов или ячеек, через которые проходит<br>устанавливаемый путь;                                                                |
| -from {list}    | задать список начальных точек устанавливаемого пути – тактовые сигналы, входные порты, входные тактовые пины последовательностных ячеек;              |
| -to {list}      | задать список конечных точек устанавливаемого пути – тактовые сигналы,<br>выходные порты, входные пины данных последовательностных ячеек;             |

#### Пример использования команды:

set\_multicycle\_path 4 -setup -from [get\_ports CLK]

set\_input\_transition – установить время переключения на входах схемы.

set\_input\_transition <value> <input name list> [r / f],

| <value></value>          | значение времени переключения;                                                                                       |
|--------------------------|----------------------------------------------------------------------------------------------------|
| <input list="" name=""/> | список входов, которым будет присвоено заданное значение;                                                            |
| r                        | установить время нарастания сигнала на заданных входах;                                                              |
| f                        | установить время спада сигнала на заданных входах;                                                                   |
|                          | По умолчанию, если не заданы опции r/f, заданное время переключения установится как для нарастания, так и для спада. |

#### Пример использования команды:

set input transition 1.5 [get inputs]

**set\_input\_delay** – установить время задержки прибытия входного сигнала относительно основного тактового сигнала.

set\_input\_delay <input\_delay value> <net name list>
[-clock <related clock>],

| <input_delay value=""></input_delay>      | значение времени задержки                                                          |
|-------------------------------------------|------------------------------------------------------------------------------------|
| <net list="" name=""></net>               | задать список входов, которым будет присвоено заданное значение                    |
| -clock <related<br>clock&gt;</related<br> | установить имя тактового сигнала, относительно которого приходит<br>входной сигнал |

Пример использования команды:

set input delay 0.344 {IN1 IN2} [-clock CLK]

**set\_output\_delay** – установить время задержки прибытия выходного сигнала до последовательностной логики вне проекта относительно основного тактового сигнала.

set\_output\_delay <output delay value> <net name list>,
[<related clock>],

| <output_delay value=""></output_delay> | значение времени задержки                                                           |
|----------------------------------------|-------------------------------------------------------------------------------------|
| <net list="" name=""></net>            | задать список входов, которым будет присвоено заданное значение                     |
| -clock<br><related clock=""></related> | установить имя тактового сигнала, относительно которого приходит<br>выходной сигнал |

#### Пример использования команды:

set\_output\_delay 0.7 {OUT} [-clock CLK]

**set\_max\_delay** — задать максимальное время задержки сигнала для временных путей, заканчивающихся в заданном списке выходов.

set\_max\_delay <delay\_value> <name list> [r / f],

| <delay_value></delay_value> | значение времени задержки;                                                                                                    |
|-----------------------------|----------------------------------------------------------------------------------------------------|
| <name list=""></name>       | список выходов, которым будет присвоено заданное значение;                                                                      |
| r                           | установить максимальную задержку для нарастающего сигнала;                                                                      |
| f                           | установить максимальную задержку для убывающего сигнала;                                                                        |
|                             | По умолчанию, если не заданы опции r/f, заданное время задержки установится как для нарастающего, так и для убывающего сигнала. |

#### Пример использования команды:

set\_max\_delay 10.5 [get\_outputs] r

**set\_min\_delay** – задать минимальное время задержки сигнала для временных путей, заканчивающихся в заданном списке выходов.

set min delay <delay value> <name list> [r / f],

| <delay_value></delay_value> | значение времени задержки;                                                  |
|-----------------------------|-----------------------------------------------------------------------------|
| <name list=""></name>       | список выходов, которым будет присвоено заданное значение;                  |
| r                           | установить максимальную задержку для нарастающего сигнала;                  |
| f                           | установить максимальную задержку для убывающего сигнала;                    |
|                             | По умолчанию, если не заданы опции r/f, заданное время задержки установится |
|                             | как для нарастающего, так и для убывающего сигнала.                         |

#### Пример использования команды:

```
set min delay 6.5 [get outputs] r
```

set\_load – задать дополнительную емкость списку цепей.

```
set_load <cap value> <names list> replace,
```

<cap\_value> значение емкости;

<names\_list> задать список цепей, которым будет установлена дополнительная емкость; заменить существующую на заданных цепях емкость. По умолчанию, значение, установленное данной командой, добавляется к существующей емкости, а не заменяет её;

Пример использования команды:

set\_load 0.5 [get\_outputs] replace

set\_case\_analysis – задать постоянное логическое значение сигнала или нарастающий/убывающий фронт и исключить из временного анализа связанный с ними путь.

set\_case\_analysis {0 | 1 | zero | one | rise | fall} <objects\_list>,

| 0 / zero                      | задать порту или пину значение «0»;                                           |
|-------------------------------|-------------------------------------------------------------------------------|
| 1 / one                       | задать порту или пину значение «1»;                                           |
| rise                          | задать порту или пину постоянный нарастающий сигнал;                          |
| fall                          | задать порту или пину постоянный убывающий сигнал;                            |
| <objects_list></objects_list> | задать список портов или пинов, для которых будет задано постоянное значение; |

#### Функции, позволяющие получить списки имен по требуемому критерию

| get_inputs                      | получить список входов;           |
|---------------------------------|-----------------------------------|
| get_outputs                     | получить список выходов;          |
| get_nodes                       | получить список всех цепей;       |
| get_nodes <internal></internal> | получить список внутренних цепей; |
| get_cells                       | получить список всех ячеек;       |

# Лист регистрации изменений

| Дата       | Версия | Изменения                                                                                                    |
|------------|--------|----------------------------------------------------------------------------------------------------|
| 18.03.2020 | 1.0    | Исходная версия                                                                                                    |
| 31.07.2020 | 1.1    | Обновлен пункт «Основные блоки схемы»:<br>– добавлены рисунки 9, 10.<br>Обновлен пункт «Силовые высоковольтные площадки»:<br>– добавлено описание;<br>– добавлены рисунки 14,15.<br>Добавлен пункт «Блок имитации внешних соединений»:<br>– добавлены рисунки 45, 46.<br>Изменен раздел «Проектирование цифровой части».                                                                                                    |
| 13.05.2021 | 1.2    | Изменен пункт «Маршрут проектирования программируемых схем»:<br>– изменено описание блока тестирования «ТВ»;<br>– изменено описание блока «DIOP_»;<br>– изменено описание блока «DIOP_OR»;<br>– изменено описание блока «PAM_COMP»;<br>– изменено описание блока «5400TP094_core».<br>Изменен пункт «Проектирование цифровых схем с использованием<br>языка Verilog»;<br>Добавлен пункт «Смешанное моделирование»<br>Добавлен пункт «Логическое моделирование»<br>Добавлен пункт «Статический временной анализ»<br>Добавлен раздел «Дополнительные настройки статического<br>временного анализа» |
|            |        |                                                                                                    |
|            |        |                                                                                                    |
|            |        |                                                                                                    |
|            |        |                                                                                                    |
|            |        |                                                                                                    |
|            |        |                                                                                                    |
|            |        |                                                                                                    |
|            |        |                                                                                                    |
|            |        |                                                                                                    |
|            |        |                                                                                                    |
|            |        |                                                                                                    |
|            |        |                                                                                                    |
|            |        |                                                                                                    |
|            |        |                                                                                                    |
|            |        |                                                                                                    |
|            |        |                                                                                                    |
|            |        |                                                                                                    |
|            |        |                                                                                                    |
|            |        |                                                                                                    |
|            |        |                                                                                                    |
|            |        |                                                                                                    |